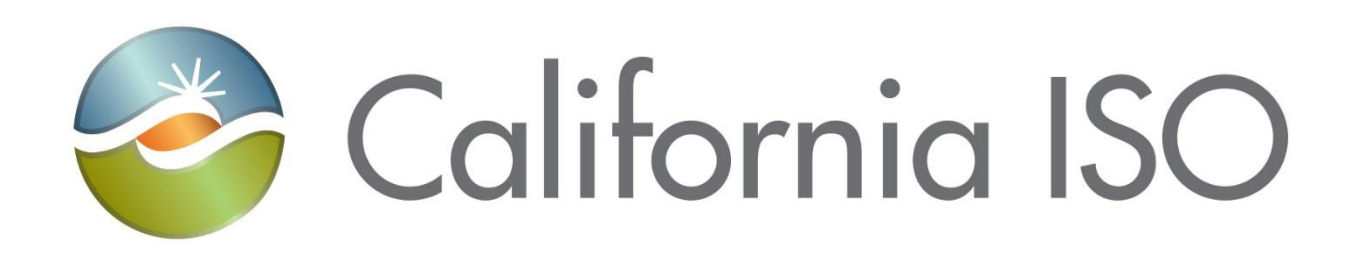

# Access and Identity Management (AIM) User Guide

Document Owner: Customer Readiness

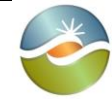

Access and Identity Management (AIM) User Guide

Effective Date:

01/29/2024

4.5

## **REVISION HISTORY**

| VERSION<br>NO. (Must<br>match header) | DATE     | REVISED<br>BY | DESCRIPTION                                                                                                    |
|---------------------------------------|----------|---------------|----------------------------------------------------------------------------------------------------|
| 1.0                                   | 7/16/13  | RMadrigal     | Initial document created                                                                                                    |
| 1.1                                   | 8/29/13  | RMadrigal     | Supplemental edits                                                                                                    |
| 1.2                                   | 9/9/13   | RMadrigal     | Supplemental edits                                                                                                    |
| 1.3                                   | 9/17/13  | RMadrigal     | Updated screenshots                                                                                                    |
| 1.4                                   | 10/9/13  | RMadrigal     | Final edits                                                                                                    |
| 2.0                                   | 12/23/13 | RMadrigal     | Added release 2 functionality                                                                                                    |
| 2.1                                   | 3/5/14   | RMadrigal     | Added list of auto-provisioned applications. Added notes regarding certificate creation and renewal. Added note regarding requests for endorsed users.                                                                                                    |
| 2.2                                   | 7/1/14   | RMadrigal     | Updated with ACL functionality, weekly expiry email.                                                                                                    |
| 2.3                                   | 7/25/14  | RMadrigal     | Updated with new Create ACL Group button                                                                                                    |
| 2.4                                   | 1/14/16  | LStoloski     | Updated with new endorsed user enhancements and email configuration                                                                                                    |
| 2.5                                   | 2/10/16  | LStoloski     | Updated with new auto provisioned applications                                                                                                    |
| 2.6                                   | 4/20/16  | LStoloski     | Revised endorsed user step by step instructions                                                                                                    |
| 2.7                                   | 02/16/17 | Mahmadi       | Revised ACL Group function and replaced all POC with UAA.<br>Improve flow of information for users.                                                                                                    |
| 2.8                                   | 10/18/18 | Monica M.     | <ul> <li>Ability to see the endorsement requestor(s)</li> <li>Visibility to other UAA's and their authorized "entities" and "contracts" within the same organization on the UAA Profile page</li> <li>Weekly Expiry Email option default to "Yes"</li> <li>Email auto generation when the UAA provisioning request(s) are rejected by CAISO</li> <li>Auto generated email notification message to both organization UAA's for each endorsement application request</li> <li>Added the Access Request Status section</li> </ul> |
| 2.9                                   | 09/10/19 | Monica M.     | Added clarification for OMS                                                                                                    |
| 2.10                                  | 04/08/20 | Monica M.     | Provided:<br>- Modified Intro page<br>- Best Practices<br>- Clarification for ACL group                                                                                                    |
| 3.0                                   | 06/04/20 | SDainard      | Added item # 11 under the 'Best Practices' section regarding the conflicting roles for RIMS users.                                                                                                    |

| California ISO |                | Technology     | ISO Version:                                                                                                    | 4.5                                                                                                    |                                                           |                                        |
|----------------|----------------|----------------|----------------------------------------------------------------------------------------------------|----------------------------------------------------------------------------------------------------|-----------------------------------------------------------|----------------------------------------|
|                | Access and Ide | ntity Manageme | ent (                                                                                                    | (AIM) User Guide                                                                                          | Effective<br>Date:                                        | 01/29/2024                             |
| 3.1            | 06/10/20       | SDainard       | Ad<br>Us                                                                                                    | ded section to 'Best Practice<br>er section regarding entering                                            | s' and modified C<br>an individual's e                    | reate New<br>mail address.             |
| 3.2            | 06/16/20       | Monica M.      | Adding clarification to the 'Best Practices' section regarding the<br>between the 'ADJACENT RC WRITE EXTERNAL' role and 'RC<br>MEMEBER READ ONLY EXTERNAL' role for webOMS.                                                                                                    |                                                                                                    |                                                           |                                        |
| 3.3            | 01/20/21       | SDainard       | Re<br>UA                                                                                                    | placed screenshots to remov<br>As. Edited document.                                                       | e POC and add r                                           | new tab for                            |
| 3.4            | 09/18/23       | DVance         | Updated screenshots for new tab called Manage Certificates.<br>Added sections for Creating or Renewing a Certificate,<br>Downloading Email Templates, Downloading Certificates Only,<br>Resending Customer Passwords for Certificates, and Certificate<br>Statues. Added #14 to Best Practice. Included additional<br>verbiage to which environment users should be requesting.<br>Instructions for how to End Date another UAA in an<br>organization. Updated verbiage for How to Revoke a Certificate |                                                                                                    |                                                           |                                        |
| 3.5            | 10/06/23       | DVance         | Ad<br>urls                                                                                                    | ded two notes for downloadir                                                                              | ng certificates and                                       | dwhitelisting                          |
| 3.6            | 10/16/23       | DVance         | Ad                                                                                                    | ded section "Navigating to Al                                                                             | M"                                                        |                                        |
| 3.7            | 11/16/23       | DVance         | Ad<br>Pro<br>bee<br>wip                                                                                                    | ded section "How to Reactive<br>ofile". Also added a reminder<br>en end dated, authorized cor<br>ped out. | e Another UAA's<br>that once a UAA<br>htracts and entitie | Expired<br>profile has<br>s need to be |
| 3.8            | 12/28/23       | DVance         | Up<br>Re<br>pro                                                                                                    | dated verbiage to sections C<br>quest, and Access Request<br>cess.                                        | reate New User,<br>Status for certifica                   | Submit Access<br>ation download        |
| 3.9            | 02/15/24       | DVance         | Up<br>scr                                                                                                    | dated the Renew a Certificate<br>reenshots with the "Provider"                                            | e section to inclu<br>column.                             | de updated                             |
| 4.0            | 03/05/24       | DVance         | Ad                                                                                                    | ded a clarifying Step 5 to "Cro                                                                           | eate New User" s                                          | ection.                                |
| 4.1            | 03/13/24       | DVance         | Up<br>and<br>Ad                                                                                                    | dated language to Step 5 to '<br>d added clarifying language fo<br>ded verbiage for downloading           | Create a New Us<br>or how to End Da<br>g a certificate on | er Section"<br>te a UAA.<br>page 44.   |
| 4.2            | 10/10/24       | DVance         | Up<br>Ad                                                                                                    | dated broken link on page 8 f<br>ministrator (UAA) Establishm                                             | or ISO User Acc<br>ient and Requirer                      | ess<br>ments.                          |
| 4.3            | 10/21/24       | DVance         | Re<br>Hy<br>use                                                                                                    | arranged user guide for a mo<br>perlinks have been added thr<br>ers to different sections when            | re efficient user e<br>oughout the guid<br>needed.        | experience.<br>le directing            |
| 4.4            | 11/19/24       | DVance         | Cla<br>scr                                                                                                    | arified steps in various proces<br>eenshots for better user expo                                          | ses and updated                                           | overlapping                            |

٦

|    | C                                                                                                    | alifor       | nia ISC                                                           | $\mathbf{C}$                        | Technology       | ISO Version:       | 4.5        |
|----|----------------------------------------------------------------------------------------------------|--------------|-------------------------------------------------------------------|-------------------------------------|------------------|--------------------|------------|
|    | Acce                                                                                                    | ess and Idei | ntity Manageme                                                    | ent (                               | (AIM) User Guide | Effective<br>Date: | 01/29/2024 |
| 4. | 4.5 01/29/25 SCarlson Updated language in the note at the end of "How Revoke/Wipe a User's Access" on how to remearize the vokes and add new section for "How to Revoke and leave the User's Access intact". |              | t the end of "How<br>on how to remed<br>r "How to Revoke<br>act". | to<br>y unintended<br>a Certificate |                  |                    |            |

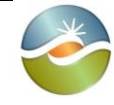

Access and Identity Management (AIM) User Guide

01/29/2024

4.5

### **TABLE OF CONTENTS**

| Introduction                                                   | 7  |
|----------------------------------------------------------------|----|
| Navigating to AIM                                              | 7  |
| Acknowledgement Message upon Login                             | 8  |
| Create New Users                                               | 8  |
| How to Create New User                                         | 8  |
| How to End Date a User and a UAA                               | 9  |
| Submit Access Request                                          | 10 |
| How to Submit an Access Request                                | 11 |
| Access Request Status                                          | 14 |
| Certificate Process                                            | 14 |
| How to Create or Renew a Certificate                           | 14 |
| Downloading Email Templates with Attached Certificates         | 16 |
| Downloading Only Certificates from AIM                         | 17 |
| Resending Customer Passwords for Certificates                  | 18 |
| Certification Status in AIM                                    | 19 |
| How to Let a Certificate Expire                                | 19 |
| How to Revoke/Wipe a User's Access                             | 20 |
| How to Revoke a Certificate and leave the User's Access intact | 21 |
| How to Submit Endorse User Access                              | 21 |
| UAA Submits Initial Endorse User Access Request to another UAA | 21 |
| Endorsed User Request Email Notification                       | 23 |
| UAA to Grant Endorse User Access Request                       | 23 |
| Confirm Endorsement for Selected Users                         | 26 |
| UnEndorse Users Endorsed to Me                                 | 26 |
| View Endorsed Access Request History                           | 27 |
| View List of Endorsed Users                                    | 27 |
| Create ACL Groups                                              |    |
| How to Create a New ACL Group                                  |    |
| How to Add Assets to an ACL Group                              |    |
| How to view an ACL Group                                       | 31 |

| California ISO                     | Technology                | ISO Version: | 4.5 |
|------------------------------------|---------------------------|--------------|-----|
| Access and Identity Management     | Effective<br>Date:        | 01/29/2024   |     |
| Create New UAA                     |                           |              |     |
| How to Create New UAA              |                           |              |     |
| How to Add Contract and Authorized | d Entities to Selected UA | A            |     |
| How to Reactivate Another UAA's E  | xpired Profile            |              |     |
| UAA Profile – Landing Page         |                           |              |     |
| Best Practices                     |                           |              | 35  |
| Request History                    |                           |              |     |
| Check Status of an Access Request  |                           |              |     |
| Email Configuration                |                           |              |     |
| Features of User Interface         |                           |              |     |
| Application Toolbar                |                           |              |     |
| Filter Toolbar – User Access Tab   |                           |              |     |
| Results Window                     |                           |              | 40  |
| Multiple Column Sorting            |                           |              | 40  |
| Export Menu                        |                           |              | 41  |

| California ISO                 | Technology       | ISO Version:       | 4.5        |
|--------------------------------|------------------|--------------------|------------|
| Access and Identity Management | (AIM) User Guide | Effective<br>Date: | 01/29/2024 |

### Introduction

The Access and Identity Management (AIM) application was developed to improve the process for requesting, obtaining, updating and maintaining user access to ISO applications.

The ISO maintains approximately 13,000 secured customer accounts granting access to roughly two dozen ISO applications. Each customer has designated one or more individuals within their organization to act as the User Access Administrator (UAA), authorized to initiate and maintain access to ISO applications.

The AIM application provides registered UAAs with the ability to view application-level access for all of their organization's users as well as any users from other organizations who have access to their resources (endorsed users). Additionally, the AIM application will allow the established UAA to view the expiration date of their users' certificates and automatically request a renewal from within the application.

If your organization has not established a set of designated UAAs, the following items are required:

- 1. Have an executed agreement with the ISO.
- 2. Review the ISO User Access Administrator Establishment and Requirements.
- 3. Identify the designated UAA(s) and submit a <u>User Access Administrator Agreement</u> form

UAA(s) can perform the following tasks in AIM:

- Create another UAA
- Create new users
- Update a user's contact info (i.e. email address, etc.)
- Update the Weekly Expiry Email notifications of when users' certificate are going to expire.
- Renew or revoke user's certificate access
- Add/remove user's application access
- Submit initial endorse user access
- Provision endorsed user access
- Review access request history
- View a list of Authorized Entities, Authorized Contracts, Associated Applications, Endorsed Users without Access
- Create/Modify/End Date ACL groups

Should you have any questions, please submit an inquiry through the CIDI application / <u>Contact Us</u> page, or contact your designated Client Representatives.

### Navigating to AIM

There are several ways for a user to access the AIM application. Users can navigate to the links below and select AIM.

- 1. Through the main portal landing page here: <u>https://portal.caiso.com</u>
- 2. Through the Market Participant Portal here: <u>https://mpp.caiso.com/</u>
- 3. Through the WEIM portal (access for WEIM entities): https://weim.caiso.com/

**Note:** A certificate can be obtained by following the instructions for becoming a UAA for your company in the Introduction section of this document <u>or</u> by reaching out to an existing UAA of your organization to create one. Please keep in mind only UAAs will have access to AIM.

| California ISO                 | Technology       | ISO Version:       | 4.5        |
|--------------------------------|------------------|--------------------|------------|
| Access and Identity Management | (AIM) User Guide | Effective<br>Date: | 01/29/2024 |

### Acknowledgement Message upon Login

The acknowledgement MUST be accepted to use the AIM application. The following screen will appear the first time a UAA logs into AIM and again around the beginning of each calendar year:

After the box is checked and the Submit button is clicked on. close the window and reopen the AIM application to begin using AIM.

California ISO Access and Identity Management COMPPOXO0

#### Dear UAA

In order to use the AIM application, the UAA must agree to the following terms and conditions:

- All application access requests will be submitted from established UAAs based on their area of responsibility.
   Users requesting access to ISO systems must be authorized by the UAA for the specific applications and permissions being requested based on the user's role.
   All information submitted by your company in AIM, or on any ISO Application Access Request Form or Device Certificate Request form, will be current and accurate to the best of your company's knowledge.
   UAAs will immediately revoke a user's access to ISO applications when such access is no longer required due to the user's termination or a change in their job responsibility.
   All informations occurring under a user's certificate are the responsibility of that user.
   Sharing certificates among multiple users is not allowed.
   If a UAA or user believes a user's certificate has been compromised, the UAA will contact the ISO immediately to revoke the certificate.
   UAAs will not provision any user or API access to an ISO production system for non-production purposes.
   All matters concerning the use of this application will be governed by the applicable terms set forth in the company's existing agreements with the ISO.

- Check the box and submit to accept above UAA terms and conditions.
- Submit Please contact your client representative at 916-608-7320 with any guestions.

### **Create New Users**

If you are creating a UAA from a user you have just created, please ensure that you have first downloaded and emailed the certificate to that user prior to the UAA creation process. Please see "Downloading Email Templates with Attached Certificates" section for instructions.

The **Users** tab provides the ability to view a list of users. The UAA will access this screen to create a new user.

The user list separates into three sections:

- 1. **My Users** users who belong to the UAA's organization.
- 2. Users Endorsed to Us users of other organizations that are requesting to be endorsed to your organization
- 3. Users Endorsed by Us users from another organization granted/requested access to specific Entities, usually an SCID, or resources in specific applications.

#### How to Create New User

1. Add new user, navigate to the Users tab and click the Create New User button.

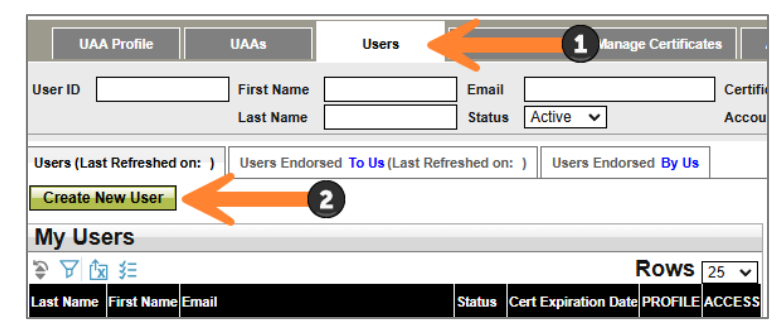

| California ISO                 | Technology         | ISO Version: | 4.5 |
|--------------------------------|--------------------|--------------|-----|
| Access and Identity Management | Effective<br>Date: | 01/29/2024   |     |

- 2. Enter the user's first name, last name, individual's email address, and address information.
- 3. Select an Account Type of Externals for an individual person or Externals\_System for system accounts. Click **Submit**.

| Create New User |                  |
|-----------------|------------------|
| First Name *    |                  |
| Last Name *     |                  |
| Email *         |                  |
| Phone           |                  |
| Address 1       |                  |
| Address 2       |                  |
| City            |                  |
| State           | Postal Code      |
| Country         | UNITED STATES 🗸  |
| Account Type *  | EXTERNALS 🗸      |
|                 | EXTERNALS        |
|                 | EXTERNALS_SYSTEM |

4. <u>Newly Generated certificates will only be available to be downloaded by the UAA and</u> <u>emailed to the user for 5 days under the "Manager Certificates" tab</u>. For instructions, please go to the "Downloading Email Templates with Attached Certificates" section by <u>clicking here</u>. This step is required before submitting an Access Request and/or creating a new UAA from a New User

**Note:** Access Requests will be rejected for a new user certificate if a UAA has not downloaded and emailed the certificate to the user. For the status of a certificate, please see the "Cert Status" column on the "My Recently Renewed Certificates" section of the Manage Certificates Tab. For an explanation of a certificate status, see section "<u>Certification Status in AIM</u>."

#### How to End Date a User and a UAA

1. To end date a User, navigate to the **User** tab. Under the **My Users** section, select the user that is being end dated. Click the user's **profile button** to initiate a new pop-out window.

| California ISO<br>Shoping a Renewed Future Access and Identity Manag |                         |                       |                 |             |           |               |                      |
|----------------------------------------------------------------------|-------------------------|-----------------------|-----------------|-------------|-----------|---------------|----------------------|
| UAA Profile                                                          | UAAs                    | Users                 |                 | utions      | Manag     | je Certificat | es A(                |
| User ID                                                              | First Name<br>Last Name |                       | Email<br>Status | Active      | ~         |               | Certifica<br>Account |
| Users (Last Refreshed on: ) Create New User                          | Users Endor             | sed To Us (Last Refre | eshed or        | i:) User    | s Endors  | sed By Us     |                      |
| My Users                                                             |                         |                       |                 |             |           | <b>D</b>      |                      |
| ♣' ¥ IX 3=<br>Last Name First Name Email                             |                         |                       | Status          | Cert Expira | tion Date | PROFILE       | 25 V                 |
|                                                                      |                         |                       | Active          | 12/15/2024  |           |               |                      |

| California ISO                 | Technology       | ISO Version:       | 4.5        |
|--------------------------------|------------------|--------------------|------------|
| Access and Identity Management | (AIM) User Guide | Effective<br>Date: | 01/29/2024 |

2. Click the pencil icon under **User Profile**. From there, go to the **End Date** section and put the desired date – click **Update** when complete.

|               |         |                    | User ID:      | Emp No:       | User Name: |
|---------------|---------|--------------------|---------------|---------------|------------|
| User ID:      | Emp No: | User Name:         |               | 3             |            |
|               |         |                    | User Prof     |               |            |
|               |         |                    | Update        | Cancel 💦      |            |
|               |         |                    | Emp No x      | 26004         |            |
| Licor Profile |         | Lisor Cortificatos | Emp type      | EXTERNALS     |            |
| User Prome    | -       | User Certificates  | First Name    |               |            |
| 1             |         |                    | Last Name     |               |            |
|               |         |                    | Organization  |               |            |
| Emp No        |         | Common Name        | Email         |               |            |
| Emp Type      |         |                    | Phone Number  |               |            |
| User ID       |         |                    | Address 1     |               |            |
| First Name    |         |                    | Address 2     |               |            |
| act Name      |         |                    | City          |               |            |
| Last Name     |         |                    | State         |               |            |
| Organization  |         |                    | Postal Code   |               |            |
| Email         |         |                    | Country       | JNITED STATES |            |
| Phone Number  |         |                    | Start Date 11 | 1/20/2023     |            |
| Address 1     |         |                    | End Date 0    | 03/04/2025    | 2          |
|               |         |                    | Status /      | Active        | •          |
|               |         |                    | Updated By    |               |            |

- 3. Similar to the steps above, to end date a UAA navigate to the **UAA** tab and click the UAA's profile button to initiate a new pop-out window.
- 4. Navigate to the UAA Profile section and select the pencil icon. From there, go to the **End Date** section and put the desired date click **Update** when complete.

| User Profile       | UAA Profi                | UAA Profile       |                                        | file UAA Profile           | UAA Profile                 |  |  |
|--------------------|--------------------------|-------------------|----------------------------------------|----------------------------|-----------------------------|--|--|
| 0                  | 0                        |                   |                                        | 5 Update                   | Cancel 💦                    |  |  |
| INDE NO            | UAAID                    | Manual Voters     |                                        | UAA ID                     | 4725                        |  |  |
| np Type            | Weekly Expiry Em         | sail Yes          | imp Type                               | Weekly Expiry Ema          | I Yes 🗸                     |  |  |
| ser ID<br>rst Name | Notes<br>UAA Agreement U | new backup<br>IRL | her ID                                 | Notes                      | new backup                  |  |  |
| st Name            | Start Date               | 03/23/2022        | irst Name                              | UAA Agreement UR           | 8.                          |  |  |
| ganization<br>tail | End Date                 | 12/31/2099        | rganization                            | Start Date                 | 03/23/2022                  |  |  |
| one Number         | Updated Date             | 04/12/2022 16 52  | mail                                   | End Date                   | 12/31/2099 1                |  |  |
| ldress 2<br>ly     | User Certi               | ficates           | thone Number<br>iddress 1<br>iddress 2 | Updated By<br>Updated Date | AUX_APP<br>04/12/2022 16:52 |  |  |

**Note:** To quickly remove UAA privileges, change the End Date to yesterday's date.

**REMINDER:** Once a UAA profile has been end dated, the authorized contracts and entities will need to be wiped out. To perform this task, highlight each contract and entity and click "X".

| Authorized Col | tracts: |
|----------------|---------|
| Contract Type  |         |
|                |         |
|                |         |
|                |         |
|                |         |
| Authorized En  | No.     |
| Authorized En  | ities:  |
| Authorized En  | ities:  |

### Submit Access Request

The UAA will use the **Access Request** screen to submit new application Access Requests as well as view the status of submitted requests. <u>Access requests will be rejected for new</u> <u>certificates if a UAA has not first downloaded and emailed the new certificate to the new user.</u>

| California ISO                 | Technology       | ISO Version:       | 4.5        |
|--------------------------------|------------------|--------------------|------------|
| Access and Identity Management | (AIM) User Guide | Effective<br>Date: | 01/29/2024 |

#### How to Submit an Access Request

1. Navigate to the **Access Request** tab. Click the pencil icon to add a new request – this will allow you to either add a new row, update, or cancel.

| Californi                                                     | ia ISO                                            | Access and I                            | dentity Man                | agement             | ⇔⇒×;                  | ु ९ ९ १:१ () ही        |
|---------------------------------------------------------------|---------------------------------------------------|-----------------------------------------|----------------------------|---------------------|-----------------------|------------------------|
| UAA Profile                                                   | UAAs Use                                          | rs Applications                         | Manage Certificates        | ACL Groups          | Access Request        | indorsed Access Requ   |
| New Request Request Histor                                    | ry                                                |                                         |                            |                     |                       | -                      |
| New Access Requ                                               | est                                               |                                         |                            |                     |                       |                        |
| Ø Y                                                           |                                                   |                                         |                            |                     |                       |                        |
| Req. 0 Description                                            | 1<br>× N                                          | Upd:<br>Io Data found                   | ated By Updated Da         | te                  |                       |                        |
| Access request for applicatio<br>Requests without approved le | ons CRR, CRRFNM, MMD/<br>egal documents will be R | Protected Data and Transmis<br>ejected. | sion Planning(TP) requires | ISO Legal departmen | t approval before acc | ess request submittal. |
| Select Users Select Applica                                   | ations and Roles Copy                             | Current User Access                     |                            |                     |                       |                        |
| Available Users<br>⇒ ▽ ≸≣<br>Last Name → First Name → U       | Jser1D                                            | Selected Users                          | S                          |                     |                       |                        |

2. Click the **New Row** button.

| 🌏 Ca          | lifornia ISC<br>Shaping a Renewed Futur | Acce    | ess and la   | lentity   | Manag        | ement     | \$\$X \$\$     |
|---------------|-----------------------------------------|---------|--------------|-----------|--------------|-----------|----------------|
| UAA Profile   | UAAs                                    | Users   | Applications | Manage Ce | rtificates A | CL Groups | Access Request |
| New Request R | equest History                          |         |              |           |              |           |                |
| New Acces     | s Request                               |         |              |           |              |           |                |
| New row       | Update Ca                               | ancel 🔒 |              |           |              |           |                |
| Request ID    | Description                             |         | Updat        | ed By     | Updated Date |           |                |

3. Type a description for the request and click the **Update** button.

| California ISO<br>Shoping a Renewed Future Access an                              | d Identity Management                   |
|-----------------------------------------------------------------------------------|-----------------------------------------|
| UAA Profile UAAs Users Appli<br>New Request Request History<br>New Access Request | Enter a description and click<br>Update |
| Update Cancel                                                                     |                                         |
| Request ID Description                                                            | Updated By Updated Date                 |
| × No Data found                                                                   |                                         |
| Testing for User Guide                                                            | XATRAININGPOC140071                     |

| California ISO                 | Technology       | ISO Version:       | 4.5        |
|--------------------------------|------------------|--------------------|------------|
| Access and Identity Management | (AIM) User Guide | Effective<br>Date: | 01/29/2024 |

4. From the **Select Users** tab, choose the names from the list of **Available Users**. (Note: Use "**Ctrl + click**" or "**Shift + click**" to select multiple names).

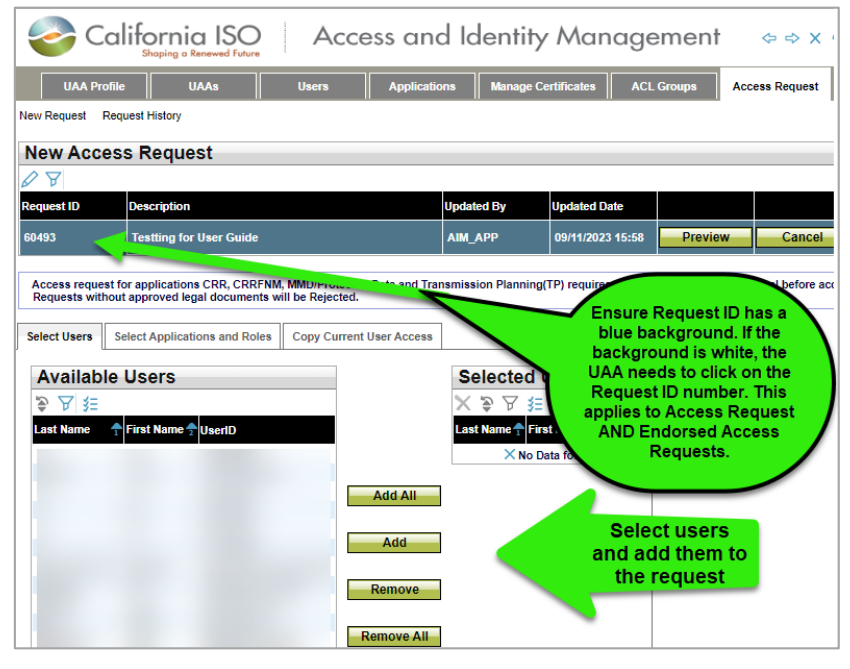

**Note:** If the middle buttons (Add All, Add, Remove, and Remove All) are not visible, please click on the UAA Profile tab, then the Access Request tab, and then the Request ID number. The buttons should reappear.

- 5. Click on the Select Applications and Roles tab.
- 6. Click on the desired application and role and click the **Green Add** button. (Note: Use "**Ctrl + click**" or "**Shift + click**" to select multiple applications).
- 7. (Optional) To remove access, click on the drop-down button in the **Action** column in the Selected Applications/Roles section to change the selection from **ADD** to **REMOVE**.

| Select Users            | Select Applications and Roles Copy        | Current User Access      |                           |
|-------------------------|-------------------------------------------|--------------------------|---------------------------|
|                         |                                           |                          |                           |
| For Endorse             | d Users, ADS provisioning at the resource | level (ACL groups) and A | Applications not listed b |
| <b>Available</b>        | e Applications/Roles                      |                          |                           |
| ATUILUDI                | e Applications/toles                      |                          |                           |
| \$,                     |                                           |                          |                           |
| Application Application | Application Name                          | Role                     |                           |
| ADS                     | Automated Dispatch System                 | EXTERNAL READ            | -ONLY                     |
| ADS                     | Automated Dispatch System                 | EXTERNAL READ            | -WRITE                    |
| BAAOP                   | Balancing Area Authority Operator Porta   | EXTERNAL BAA C           | PERATOR                   |
| BSAP                    | Base Schedule Aggregation Portal          | EXTERNAL BSC R           | EAD-ONLY                  |
| BSAP                    | Base Schedule Aggregation Portal          | EXTERNAL BSC R           | EAD-WRITE                 |
| BSAP                    | Base Schedule Aggregation Portal          | EXTERNAL EIM E           | NTITY READ-ONLY           |
| BSAP                    | Base Schedule Aggregation Portal          | EXTERNAL EIM E           | NTITY READ-WRITE          |
| CIDI                    | Customer, Inquiry, Dispute and Informat   | ion EXTERNAL SDS R       | EAD-WRITE                 |
| CIDI                    | Customer, Inquiry, Dispute and Informat   | ion EXTERNAL IMS R       | EAD-WRITE                 |
| CMRI                    | Customer Market Results Interface         | EIM ENTITY REPO          | ORTS                      |
| CMRI                    | Customer Market Results Interface         | EIM TO OPERATO           | R                         |
| CMRI                    | Customer Market Results Interface         | EIM NON TO REP           | ORTS                      |
| MASTERFILE              | Master File (MFRD)                        | EXTERNAL OPER            | ATOR                      |
| MASTERFILE              | Master File (MFRD)                        | EXTERNAL READ            | -ONLY                     |
| MPP                     | Market Participant Portal                 | GENERAL MPP O            | NLY                       |
| MRI-S                   | Market Results Interface Settlements      | EXTERNAL READ            | ONLY                      |
| MRI-S                   | Market Results Interface Settlements      | METER DATA REA           | AD-WRITE                  |
| WEBOMS                  | Outage Management System (OATI)           | EXTERNAL READ            | -WRITE                    |
| WEBOMS                  | Outage Management System (OATI)           | EXTERNAL READ            | -ONLY                     |

| California ISO                 | Technology       | ISO Version:       | 4.5        |
|--------------------------------|------------------|--------------------|------------|
| Access and Identity Management | (AIM) User Guide | Effective<br>Date: | 01/29/2024 |

- 8. (Optional Copy Current User Access tab).
  - a. To view the access of a specific user in order to grant the same access to a new user, click the **Copy Current User Access** tab.
  - b. Click a name in the **Current Users** panel to view that user's access in the **Current User Access** panel.
  - c. Click on the desired application/role/environment and click the Add button. (Note: Use "Ctrl + click" or "Shift + click" to select multiple application/role/environment options).

**Note:** You will only be able copy access that comes from your own Organization. If the selected user has endorsed access that endorsed access will not be copied to the new user.

9. After all users, applications, roles, and environments are selected, click the **Update** button in the **Access Request** panel.

**Note:** The normal provision for users is either PRODUCTION or MAP STAGE. The STAGE environment is rarely used.

| New Acces                           | s Reques                           | st                                                              |                                              |                        |                      |                                                       |
|-------------------------------------|------------------------------------|-----------------------------------------------------------------|----------------------------------------------|------------------------|----------------------|-------------------------------------------------------|
| 28                                  |                                    |                                                                 |                                              |                        |                      |                                                       |
| lequest ID                          | Description                        |                                                                 | Updated By                                   | Updated Date           |                      |                                                       |
| 1978                                | Testing for U                      | ser Guide                                                       | XATRAININGPOC140071 12/24/2020 09:30 Preview |                        | Select one or more   |                                                       |
| Access request for Requests without | or applications<br>t approved lega | CRR, CRRFNM, MMD/Protected Dat<br>I documents will be Rejected. | a and Transmission Planning(TP) r            | requires ISO Legal dep | artment approval bef | add them to the request                               |
| Select Users Se                     | elect Applicatio                   | ns and Roles Copy Current User                                  | Access                                       |                        |                      |                                                       |
| Current U                           | sers                               |                                                                 | Current User Acces                           | s Current Us           | er Access:           | Se Applications/Roles                                 |
| 多 及 窪                               |                                    |                                                                 | \$∋ ≸⊟                                       |                        |                      |                                                       |
| Last Name                           | 🕈 First Name                       | 🛧 UserID                                                        | Application Role 📌                           | Entity 👇 Enviror       | nment 🕈              | Jon Application Role Environment Entity Conflicting R |
| Training UAA                        | AIM                                | xatrainingpoc140071                                             |                                              |                        |                      |                                                       |
| Training User1                      | AIM                                | xatraininguser1140072                                           | L                                            |                        |                      |                                                       |
| Training User10                     | AIM                                | xatraininguser10155123                                          |                                              |                        |                      | Add                                                   |
| Training User2                      | AIM                                | xatraininguser2140073                                           |                                              |                        |                      |                                                       |
| Training User3                      | AIM                                | xatraininguser3140074                                           |                                              |                        |                      | Demonst                                               |
| Training User4                      | AIM                                | xatraininguser4140075                                           |                                              |                        |                      | Remove                                                |
| Training User5                      | AIM                                | xatraininguser5155118                                           |                                              |                        |                      |                                                       |

- 10. Review the request to ensure that it is accurate.
- 11. Click the **Submit** button in the **Access Request Preview** window to submit the request. Please note, if changes need to be made, close the preview window and edit the request as needed. Click the **Preview** button again and then click the **Submit** button.

| Cal                                                                                                    | ifornia ISO<br>Shoping a Renewed Future | Acce  | ss and       | Identity Ma        | anageme          | ent ⇔⇔       | X C Q Q     | 1:1 () 4       |                         |
|----------------------------------------------------------------------------------------------------|-----------------------------------------|-------|--------------|--------------------|------------------|--------------|-------------|----------------|-------------------------|
| UAA Profile                                                                                                    | UAAs                                    | Users | Applications | Cartificanto Docom | ACL Groups       | Access Reque | st Endorsed | Access Request | Email Configuration     |
| New Request Request Re | s Request                               |       |              |                    |                  |              |             | Click Pr       | review to<br>be request |
| Request ID                                                                                                    | Description                             |       | Up           | dated By           | Updated Date     |              |             | ~              |                         |
| 5978                                                                                                    | Testing for User Guide                  |       | XA           | TRAININGPOC140071  | 12/24/2020 09:30 | Preview      | Cancel      |                |                         |

12. After reviewing the request, click the **Submit** button to complete the request.

| Access R        | equest F     | Previe   | Clin<br>comple | ck submi<br>ete the re | t to<br>equest          | Submit     |
|-----------------|--------------|----------|----------------|------------------------|-------------------------|------------|
| Last Name 🛛 📍   | First Name 🕈 | Action 🕈 | Eh             |                        |                         | 🕈 Entity   |
| Training UAA    | AIM          | ADD      | PROD           | CIDI                   | EXTERNAL IMS READ-WRITI | E TRAINING |
| Training User1  | AIM          | ADD      | PROD           | CIDI                   | EXTERNAL IMS READ-WRITE | TRAINING   |
| Training User10 | AIM          | ADD      | PROD           | CIDI                   | EXTERNAL IMS READ-WRITE | TRAINING   |
| Training User2  | AIM          | ADD      | PROD           | CIDI                   | EXTERNAL IMS READ-WRITE | TRAINING   |

| California ISO                 | Technology         | ISO Version: | 4.5 |
|--------------------------------|--------------------|--------------|-----|
| Access and Identity Management | Effective<br>Date: | 01/29/2024   |     |

#### Access Request Status

To check on the status of the application request, go to **Access Request** and then select **Request History.** 

| California ISO<br>Shoping a Renewed Future Access and Identity Management | ⇔⇔хҫ۹ҹ     |
|---------------------------------------------------------------------------|------------|
| UAA Profile UAAs Users Applications Manage Certificates ACL Groups Acce   | ss Request |
| New Request History                                                       |            |
| Request ID Request By (UserId): From Updated Date:                        | <b></b>    |
| Access Request History                                                    |            |
|                                                                           |            |

Provisioning access in AIM typically takes 1 - 1&1/2 hours to transpire, but may take up to 24-48 hours to complete for certain applications requiring verification.

• If a certificate is new, and has not been downloaded by a UAA and emailed to the user, the Access Request will be rejected. Please follow up with the user to ensure they download and install their new certificate.

When requesting for MRI-S access, it may take a little longer as it requires additional validation.

- When provisioning access for MRI-S, you will noticed that under the Access Request History section, the *Status* will be shown as "PROCESSED".
- Under the **Access Request Details** section, the *Status* will be updated to "ON\_HOLD" and the *Notes* column will indicate that it is "On hold for CAISO approval".
- Once the review process is complete, the *Status* will be updated to either "COMPLETED" or "REJECTED". This additional validation is a prerequisite for the tariff compliance requirement when provisioning for meter data roles.

| New Request   Requ               | st History       |                                       |                 |                    |                     |      |          |                           |   |       |       |
|----------------------------------|------------------|---------------------------------------|-----------------|--------------------|---------------------|------|----------|---------------------------|---|-------|-------|
| Request ID<br>From Updated Date: | 31               | Request By (Userl<br>To Updated Date: | d):             | Organization [A    | LL]                 |      |          |                           | ~ | Apply | Reset |
| Access Req                       | est History      |                                       |                 |                    |                     |      |          |                           |   |       |       |
| Req ID Requested E               | Description Upda | ed Date 🔍 Requ                        | uest Tyre Statu | IS                 |                     |      |          |                           |   |       | 0     |
| 114545 JSMITH                    | MRI-S 10/22      | 2018 08:09                            | PRO             | CESSED             |                     |      |          |                           |   |       |       |
| Access Req                       | est Details      |                                       |                 |                    |                     |      |          |                           |   |       |       |
| * T 🖻 🗄                          |                  | En deserved                           | A V             | D-1-               |                     | 5-14 | Ctature. | Netes                     |   |       |       |
| SMITH J                          | HN ADD           | MAP-STAGE                             | MRI-S           | EXTERNAL READ ONLY | app_mristlmt_ro_ext | ABCI | ON_HOLD  | On hold for CAISO approva |   |       |       |

### **Certificate Process**

#### How to Create or Renew a Certificate

1. To create a new user, please follow directions for the section "How to Create New User" above.

| California ISO                 | Technology         | ISO Version: | 4.5 |
|--------------------------------|--------------------|--------------|-----|
| Access and Identity Management | Effective<br>Date: | 01/29/2024   |     |

2. To renew a certificate, navigate to the **Manage Certificates** tab. Click the box next to the user(s) and click the **Generate Certificate** button.

| Califo                                                       | rnia ISO                | Acce              | ess and Ic   | lentity Ma           | nagemen                                | t ⇔⇒×             | ୁ <b>୦ ୦ ୦</b> 1:1 |  |  |
|--------------------------------------------------------------|-------------------------|-------------------|--------------|----------------------|----------------------------------------|-------------------|--------------------|--|--|
| UAA Profile                                                  | UAAs                    | Users             | Applications | Manage Certificates  | ACL Groups                             | Access Request    | Endorsed Ac        |  |  |
| My Users Expiring Certificates Recently Renewed Certificates |                         |                   |              |                      |                                        |                   |                    |  |  |
| User ID                                                      | First Name<br>Last Name |                   | Email        | (                    | Certificate Expiration<br>Account Type | < 90 Days 🗸       | ~                  |  |  |
| Select All<br>My Users With                                  | Expiring Cer            | Generate Certific | cate         | Let Expire           |                                        |                   |                    |  |  |
| > ४ छ ≇                                                      |                         |                   |              |                      |                                        | R                 | ows 25 🗸           |  |  |
| Select Last Name F                                           | irst Name Emp No E      | mail              |              | Cert Expiration Date | Cert Expiry Status Cer                 | t Status Provider | ROFILEACCESS       |  |  |
| <ul> <li>✓</li> <li>✓</li> </ul>                             | -                       | _                 |              | -                    | -                                      | -                 |                    |  |  |

3. Once you have created the new user (or renewed the certificate of a current user) navigate to the **Manage Certificates** tab.

| California ISO Access and Identity Management $\Rightarrow \Rightarrow X \heartsuit @ $ 11 |                                                                             |  |  |  |  |  |  |  |  |
|--------------------------------------------------------------------------------------------|-----------------------------------------------------------------------------|--|--|--|--|--|--|--|--|
| UAA Profile UAAs Users Applications                                                        | Manage Certificates ACL Groups Access Request Endorsed Ac                   |  |  |  |  |  |  |  |  |
| My Users Expiring Certificates Recently Renewed Certificates                               |                                                                             |  |  |  |  |  |  |  |  |
| User ID First Name Email                                                                   | Certific Expiration 90 Days  Account Type [ALL]                             |  |  |  |  |  |  |  |  |
| Select All Generate Certificate                                                            | Let Expire                                                                  |  |  |  |  |  |  |  |  |
| My Users With Expiring Certificates                                                        |                                                                             |  |  |  |  |  |  |  |  |
| ● ▼ 囟 涯                                                                                    | Rows 25 V                                                                   |  |  |  |  |  |  |  |  |
| Select Last Name First Name Emp No Email                                                   | Cert Expiration Date Cert Expiry Status Cert Status Provider PROFILE ACCESS |  |  |  |  |  |  |  |  |
|                                                                                            | e e                                                                         |  |  |  |  |  |  |  |  |

4. Click on the **Recently Renewed Certificates** link.

| UAA Profile         | UAAs                    | Users                  | Applications | Manage Certificates      | ACL Groups                        | Access Reque    | st Endorsed Ac |
|---------------------|-------------------------|------------------------|--------------|--------------------------|-----------------------------------|-----------------|----------------|
| My Users Expiring C | ertificates Recentl     | y Renewed Certificates |              |                          |                                   |                 |                |
| User ID             | First Name<br>Last Name |                        | Email        | Cer<br>Acc               | tificate Expiration<br>count Type | < 90 Days 🗸     | ~              |
| Select All          |                         | Generate Certific      | ate          | Let Expire               |                                   |                 |                |
| My Users Wit        | h Expiring Co           | ertificates            |              |                          |                                   |                 |                |
| 📚 🖌 🖄 🖅             |                         |                        |              |                          |                                   |                 | Rows 25 🗸      |
| Select Last Name    | First Name Emp No       | Email                  |              | Cert Expiration Date Cer | t Expiry Status Cert              | Status Provider | PROFILE ACCESS |

5. Navigate to the newly created (or renewed) user. The certificate download icons will show next to the user's name. It may take 5 minutes for the icon to appear, please refresh your page until the icon is present. **Certificate will only be available to download for 5 days.** *If not downloaded within those 5 days, the UAA will need to* generate a new certificate.

| -            |                                                                                                    |                      |              |             |                                                                                    |  |  |  |  |
|--------------|----------------------------------------------------------------------------------------------------|----------------------|--------------|-------------|------------------------------------------------------------------------------------|--|--|--|--|
| My Users Exp | iring Certificates Recently F                                                                                                    | Renewed Certificates |              |             |                                                                                    |  |  |  |  |
| User ID      | First Nam<br>Last Nam                                                                                                    | ne                   | Email        | Certificate | Status [ALL]                                                                       |  |  |  |  |
| *UAA Click h | *UAA Click here for the formatted language to add into the email for the user when choosing the download the certificate option My Recently Renewed Certificates |                      |              |             |                                                                                    |  |  |  |  |
|              | <b>≸</b> ≣                                                                                                    |                      |              |             | Rows [100~]                                                                        |  |  |  |  |
| Last Name    | First Name Action Type                                                                                                    | Email                | Organization | Cert Status | Download Email With Certificate Attached Download Certificate Only Resend Password |  |  |  |  |
| 1            |                                                                                                    |                      |              |             |                                                                                    |  |  |  |  |
|              |                                                                                                    |                      |              | 15          |                                                                                    |  |  |  |  |

| California ISO                 | Technology         | ISO Version: | 4.5 |
|--------------------------------|--------------------|--------------|-----|
| Access and Identity Management | Effective<br>Date: | 01/29/2024   |     |

#### **Downloading Email Templates with Attached Certificates**

1. Click the icon on the **Download Email with Certificate Attached** column next to the selected user's name.

| California ISO<br>Stoping & Barnewel Future Access and Identity Management $\Rightarrow \Rightarrow X \odot @ @ 11 @ 13$ |                          |                        |                      |                      |                      |                                 |                               |  |
|----------------------------------------------------------------------------------------------------|--------------------------|------------------------|----------------------|----------------------|----------------------|---------------------------------|-------------------------------|--|
| UAA Profile UAA                                                                                                    | s Users                  | Applications           | Manage Certificates  | ACL Groups           | Access Request       | Endorsed Access Request         | Email Configuration           |  |
| My Users Expiring Certificates Recently Renewed Certificates                                                             |                          |                        |                      |                      |                      |                                 |                               |  |
| User ID First Name Email Certificate Status [ALL]                                                                        |                          |                        |                      |                      |                      |                                 |                               |  |
| Las                                                                                                    | t Name                   |                        |                      |                      |                      |                                 |                               |  |
| *UAA Click here for the formatted                                                                                        | language to add into the | e email for the user w | hen choosing the dov | vnload the certifica | ate option           |                                 |                               |  |
| My Recently Renewed                                                                                                    | d Certificates           |                        |                      |                      |                      |                                 |                               |  |
| 🗟 🖌 这 🤮                                                                                                    | ছি 🕅 🕅 🕫 🕅 🕹             |                        |                      |                      |                      |                                 |                               |  |
| Last Name First Name Action Ty                                                                                           | pe Email                 | Organization           | Cert Status          | Do                   | wnload Email With Ce | rtificate Attached Download Cer | tificate Only Resend Password |  |
|                                                                                                    |                          |                        |                      |                      |                      | <u>e</u>                        |                               |  |
|                                                                                                    |                          |                        |                      | -                    |                      | 6                               |                               |  |

2. An email will be created using the associated default email program with certificate attached.

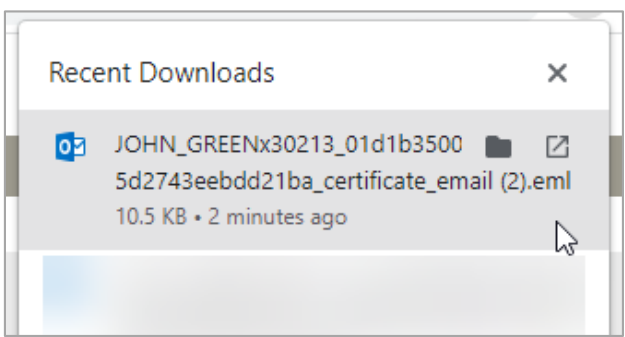

3. Open the email template and verify that the user's email address is correct and that the certificate bundle has been attached. Send the email and inform the user to download the certificate.

|                                                                                                    | n ⇔ ↑                                                                     | 🕴 💲 🔹 New Caiso Certificate for JOHN GREEN/x30213 - Message (Plain Text)                                                                                                    |  |  |  |  |  |
|----------------------------------------------------------------------------------------------------|---------------------------------------------------------------------------|----------------------------------------------------------------------------------------------------|--|--|--|--|--|
| File                                                                                                    | Message                                                                   | Insert Options Format Text Review Acrobat 👰 Tell me what you want to do                                                                                                    |  |  |  |  |  |
| Send and<br>File *<br>OnePla                                                                                                    | Insert from<br>SharePoint<br>aceMail                                      | Pate A A E E E E A A E E E E A A E E E E A A A E E E E A A A E E E E A A A A E A E A A A A A A A A A A A A A A A A A A A A                                                                                                    |  |  |  |  |  |
|                                                                                                    | From +                                                                    | rvviltzius⊜caiso.com.aim                                                                                                    |  |  |  |  |  |
| Send                                                                                                    | То                                                                        | johngreen@nosuchcompany.com                                                                                                    |  |  |  |  |  |
|                                                                                                    | Cc                                                                        |                                                                                                    |  |  |  |  |  |
|                                                                                                    | Bcc                                                                       |                                                                                                    |  |  |  |  |  |
|                                                                                                    | Subject                                                                   | New Calco Certificate for JOHN GREEN/30213                                                                                                    |  |  |  |  |  |
|                                                                                                    | Attached                                                                  | JOHN_GREENv30213_01d1b3500b79c810825d2743eebdd21ba_certificate.p12 _ Send as Adobe Document Cloud link Yes No                                                                                                    |  |  |  |  |  |
| Dear JC<br>Your or<br>to the f<br>The pas                                                                                                    | OHN GREENX<br>rganization's<br>following add<br>ssword emai<br>PORTANT NC | 30213,<br>User Access Administrator "Rashele Wiltzius" has downloaded a CAISO CMA certificate and it is attached. The CAISO will send you a separate email<br>dress "wiltzusgeaioo.com" with the password required to install your certificate.<br>Il will also have instructions on how to install the certificate.<br>2TICE*** The attached certificate contains the CAISO's Certificate Authority trust chain. |  |  |  |  |  |
| The application access configuration may take approximately 3 to 5 days to complete following receipt of the certificate.                                               |                                                                           |                                                                                                    |  |  |  |  |  |
| IMPORTANT: California ISO will hold a copy of your certificate for up to 5 days. After this period has passed, California ISO will not have a copy of your certificate. |                                                                           |                                                                                                    |  |  |  |  |  |
| For que                                                                                                    | estions, cont                                                             | act our support desk at ServiceDesk@caiso.com or (888) 889-0450.                                                                                                    |  |  |  |  |  |
| Regard                                                                                                    | s,                                                                        |                                                                                                    |  |  |  |  |  |
| CAISO                                                                                                    | Identity Man                                                              | agement Operations                                                                                                    |  |  |  |  |  |

| California ISO                 | Technology         | ISO Version: | 4.5 |
|--------------------------------|--------------------|--------------|-----|
| Access and Identity Management | Effective<br>Date: | 01/29/2024   |     |

**Note:** Ensure that your organization whitelists are able to download from the website "aim.caiso.com". Additionally, whitelist emails from the domain "caiso.com", so users can receive their password emails. Notify users that the emails will be coming from "caiso.com" (*If they typically do not receive emails from CAISO, it may have gone into their spam folder*)."

#### Ready to submit access? <u>Click here</u>. Need to Create New UAA? <u>Click here</u>.

#### Downloading Only Certificates from AIM

1. Click the icon on Download Certificate Only column next to the selected user's name.

| California ISO Access and Identity Management $\Rightarrow \Rightarrow \times o e $ In () & |                     |             |                    |                     |                      |                    |                       |                                 |                               |
|---------------------------------------------------------------------------------------------|---------------------|-------------|--------------------|---------------------|----------------------|--------------------|-----------------------|---------------------------------|-------------------------------|
| UAA P                                                                                       | rofile U/           | <b>LAs</b>  | Users              | Applications        | Manage Certificates  | ACL Groups         | Access Request        | Endorsed Access Request         | Email Configuration           |
| My Users Expiri                                                                             | ng Certificates Re  | cently Rene | wed Certificates   |                     |                      |                    |                       |                                 |                               |
| User ID                                                                                     | F                   | irst Name   |                    | Email               | Ce                   | tificate Status [/ | ALL]                  | ~                               |                               |
|                                                                                             | L                   | ast Name    |                    |                     |                      |                    |                       |                                 |                               |
| *UAA Click he                                                                               | re for the formatte | d language  | to add into the en | nail for the user w | hen choosing the dow | nload the certific | ate option            |                                 |                               |
| My Rece                                                                                     | ently Renew         | ed Certi    | ficates            |                     |                      |                    |                       |                                 |                               |
| ≥ 7 🖄 :                                                                                     | }≡                  |             |                    | _                   |                      |                    |                       |                                 | Rows 100 -                    |
| Last Name                                                                                   | First Name Action   | Type En     | mail               | Organization        | Cert Status          | De                 | ownload Email With Ce | rtificate Attached Download Cer | tificate Only Resend Password |
|                                                                                             |                     |             |                    |                     |                      |                    |                       |                                 |                               |
|                                                                                             |                     |             |                    |                     |                      |                    | 6                     |                                 |                               |

2. The certificate "bundle" (zip file) will be downloaded to your computer and can be found in your browser's **Recent Downloads** folder.

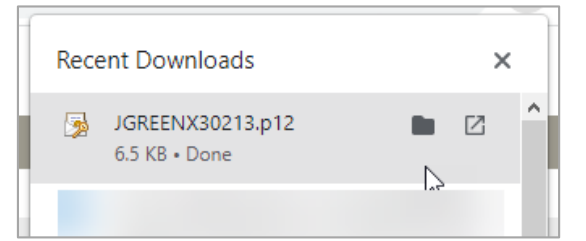

3. On the **Manage Certificates** tab, click on the **UAA Click Here** link at the top of the screen. This will provide you with scripting to add to the email you will send the user.

| My Users Expiring Certificates               | Recently Re                                                                                                    | newed Certificates |              |                    |                                                 |  |  |  |  |  |  |
|----------------------------------------------|----------------------------------------------------------------------------------------------------|--------------------|--------------|--------------------|-------------------------------------------------|--|--|--|--|--|--|
| User ID                                      | First Name<br>Last Name                                                                                                    |                    | Email        | Certificate Status | s [ALL]                                         |  |  |  |  |  |  |
| *UAA Click here for the for<br>My Recevy Ren | *UAA Click here for the formatted language to add into the email for the user when choosing the download the certificate option My Receive Renewed Certificates |                    |              |                    |                                                 |  |  |  |  |  |  |
| 🦻 🏹 🖄 🚝 📐 📢                                  | 1 - 25 of (                                                                                                    | 59 🕨 🕨             | GO           |                    |                                                 |  |  |  |  |  |  |
| Last Name First Name Ac                      | n Type Err                                                                                                    | ail                | Organization | Cert Status        | Download Email With Certificate Attached Downlo |  |  |  |  |  |  |
|                                              |                                                                                                    |                    |              |                    |                                                 |  |  |  |  |  |  |

| California ISO                 | Technology         | ISO Version: | 4.5 |
|--------------------------------|--------------------|--------------|-----|
| Access and Identity Management | Effective<br>Date: | 01/29/2024   |     |

4. Copy the wording from the popup and paste the wording from the pop-up into an email (using your default email application) and attach the certificate bundle.

|     | Onwnload/Install Certificate Instructions - · 1 - Work - Microsoft Edge                                                                                                    |
|-----|----------------------------------------------------------------------------------------------------|
|     | https://maptest-aim.caiso.com/aimui/default.do?tiny=QjrbPA                                                                                                    |
|     | Dear [Insettyour users name here]                                                                                                    |
| ľ   | I am our organization's User Access Administrator and I have downloaded your CAISO CMA certificate and it is attached. The CAISO will send you a separate email to the following address [insert the users e-mail address here] with the password required to install your certificat |
|     | The password email will also have instructions on how to install the certificate.                                                                                                    |
| ľ   | **IMPORTANT NOTICE**                                                                                                    |
| ľ   | The attached certificate contains the CAISO's Certificate Authority trust chain.                                                                                                    |
| ł   | The application access configuration may take approximately 3 to 5 days to complete following receipt of the certificate, if you are a new user.                                                                                                    |
|     | IMPORTANT. California ISO will hold a copy of your certificate for up to 5 days. After this period has passed, California ISO will not have a copy of your certificate.                                                                                                    |
| ł   | For questions, contact our support desk at ServiceDesk@caiso.com or (888) 889-0450.                                                                                                    |
|     | Regards,                                                                                                    |
|     | CAISO Identity Management Operations                                                                                                    |
| - U |                                                                                                    |

**Note:** When a certificate downloads, it is in a .p12 extension. Your organization will need to allow email attachments with .p12 extensions. If this is not possible, a new method will be needed to share the certificates with the users. Some email systems may have issues sending these types of attachments (ex. Mozilla Thunderbird).

#### **Resending Customer Passwords for Certificates**

**Note:** This action can only be accomplished if done within 5 days of the certificates generation.

1. Navigate to the **Managing Certificates** tab and ensure that the customer's email address is correct.

| California ISO Access and Identity Management 💿 🗢 🗙 🕫 🔍 🕫                                                                     |             |                  |                      |                           |                                 |                                          |                           |                 |  |
|----------------------------------------------------------------------------------------------------|-------------|------------------|----------------------|---------------------------|---------------------------------|------------------------------------------|---------------------------|-----------------|--|
| UAA Profile UAAs Users Applications Manage Certificates ACL Groups Access Request Endorsed Access Request Email Configuration |             |                  |                      |                           |                                 |                                          |                           |                 |  |
| My Users Expiring Contificates Recently Renewed Certificates                                                                  |             |                  |                      |                           |                                 |                                          |                           |                 |  |
| User ID         First Name         Email         Certificate Status         [ALL]         V           Last Name               |             |                  |                      |                           |                                 |                                          |                           |                 |  |
| *UAA Click                                                                                                    | here for th | e formatted lang | uage to add into the | email for the user when c | hoosing the download the co     | ertificate option                        |                           |                 |  |
| My Re                                                                                                    | cently      | Renewed C        | ertificates          |                           |                                 |                                          |                           |                 |  |
| ə 🖓 🖄                                                                                                    | ≸≣  4       | 🖣 1 - 25 o       | n 69 🕨 🔰 📃           | 60                        |                                 |                                          | F                         | Rows 25 V       |  |
| Last Name                                                                                                    | First Name  | Action Type      | Email                | Organization              | Cert Status                     | Download Email With Certificate Attached | Download Certificate Only | Resend Password |  |
| GREEN                                                                                                    | John        | CREATE_USER      | jgreen@comp.com      | California ISO ITPM team  | Completed                       | <b></b>                                  | 2                         | 2               |  |
| Smith                                                                                                    | Sam         | CREATE_USER      |                      | California ISO ITPM team  | Completed                       | <u>67</u>                                | Bu                        | 7               |  |
| RETEST 2                                                                                                    |             | CREATE_US        |                      | California ISO ITPM team  | Completed                       |                                          |                           |                 |  |
| TEST                                                                                                    |             | NEW_CER          |                      | California ISO ITPM team  | UAA Did Not Collect Certificate |                                          |                           |                 |  |

2. Ensure that you have downloaded the certificate and send it to the user.

| Rece     | ent Downloads                     | × | ; |
|----------|-----------------------------------|---|---|
| <b>3</b> | JGREENX30213.p12<br>6.5 KB • Done | Ø | î |

3. Click on the icon in the **Resend Password** column.

| *WA Click here for the formatted language to add into the email for the user when choosing the download the certificate option         My Recently Renewed Certificates         Image: Second Second S |          |         |             |       |                          |                                 |                                          |                          |                 |  |
|----------------------------------------------------------------------------------------------------|----------|---------|-------------|-------|--------------------------|---------------------------------|------------------------------------------|--------------------------|-----------------|--|
| Last N                                                                                                    | ame Firs | st Name | Action Type | Email | Organization             | Cert Status                     | Download Email With Certificate Attached | Download Certificate Ont | Resend Password |  |
| GREE                                                                                                    | N Job    | h       | CREATE_USER |       | California ISO ITPM team | Getting Ready To Email Password | <b>5</b>                                 | <b>2</b>                 |                 |  |
| Smith                                                                                                    | Sar      | m       | CREATE_USER |       | California ISO ITPM team | Completed                       |                                          | <b>a</b> .               | <b>D</b>        |  |
| RETE                                                                                                    | ST 2     |         | CREATE_USER |       | California ISO ITPM team | Completed                       |                                          |                          | Note: T         |  |
| TEST                                                                                                    |          |         | NEW_CERT    |       | California ISO ITPM team | UAA Did Not Collect Certificate |                                          |                          | emailed         |  |
| TEST                                                                                                    | 2        |         | NEW_CERT    |       | California ISO ITPM team | UAA Did Not Collect Certificate |                                          |                          | downloa         |  |
| 4                                                                                                    | 54       |         | CREATE_USER |       | California ISO ITPM team | UAA Did Not Collect Certificate |                                          |                          |                 |  |

| California ISO                 | Technology         | ISO Version: | 4.5 |
|--------------------------------|--------------------|--------------|-----|
| Access and Identity Management | Effective<br>Date: | 01/29/2024   |     |

4. By design, password emails will not be sent until approximately 5 minutes *after* certificates have been downloaded. If the user still has not received the email, please call the Service Desk for assistance.

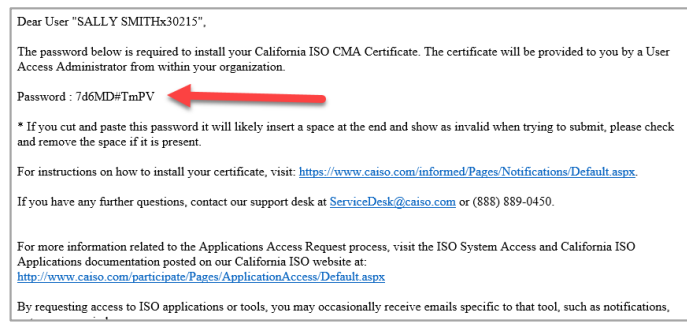

### **Certification Status in AIM**

| Cert Status                           | Definition                                                                                                    |
|---------------------------------------|----------------------------------------------------------------------------------------------------|
| Active                                | AIM has just started processing the certificate.                                                                                                    |
| Getting Ready To Email                | The certificate has been dow nloaded and AIM is about to send the password                                                                                                    |
| Password                              | to the user.                                                                                                    |
| Certificate Available for<br>Download | The certificate has been created and is ready to be dow nloaded by the UAA.                                                                                                    |
| UAA Did Not Collect Certificate       | After the certificate w as ready to be dow nloaded, the UAA did not dow nload it.<br>Note: CAISO only keeps the certificate for 5 days. After 5 days we remove the<br>certificate information and you will have to create a new certificate request. |
| Completed                             | The certificate process has completed.                                                                                                    |
| Something Went Wrong –<br>Certificate | There was failure while trying to process the certificate. If this status has not change after approximately 2 hours, contact customer support.                                                                                                    |
| Invalid Cert Request                  | The certificate request was deemed to be invalid. This is a very rare occurrence. Please contact customer support to determine why this occurred.                                                                                                    |
| Password Emailed to User              | The password has been emailed to the user.                                                                                                    |
| Processing Before Provider            | CAISO is processing the certificate request.                                                                                                    |
| Processing At Provider                | The certificate is being processed by the certificate provider.                                                                                                    |

#### How to Let a Certificate Expire

- 1. To let a certificate expire, navigate to the Manage Certificates tab.
- The Manage Certificates tab will display the My Users with Expiring Certificates list. This list will show all users whose certificates are expiring within 90 days or less. Note: If the certificate expiration date is further into the future, the user will not appear on this list.

| 🍣 Calife                 | ornia ISO           | Acce                 | ess and lo   | lentity Mar               | nagemen              | t ⇔⇔x¢             |
|--------------------------|---------------------|----------------------|--------------|---------------------------|----------------------|--------------------|
| UAA Profile              | UAAs                | Users                | Applications | Manage Certificates       | ACL Groups           | Access Request     |
| My Users Expiring Ce     | rtificates Recently | Renewed Certificates | 5            |                           |                      |                    |
| User ID                  | First Name          |                      | Email        | Ce                        | rtificate Expiration | < 90 Days 🗸        |
|                          | Last Name           |                      |              | Ac                        | count Type           | [ALL]              |
| Select All               |                     | Generate Certifi     | cate         | Let Expire                | ⊶                    |                    |
| My Users With            | n Expiring Ce       | rtificates           |              |                           |                      |                    |
| 🗟 🖌 🖄 🛠                  |                     |                      |              |                           |                      | Rows 25 🗸          |
| Select Last Name First N | Name Emp No Email   |                      | Cert Expirat | ion Date Cert Expiry Stat | us Cert Status Provi | der PROFILE ACCESS |
|                          |                     |                      | 19           |                           |                      |                    |

| California ISO                 | Technology         | ISO Version: | 4.5 |
|--------------------------------|--------------------|--------------|-----|
| Access and Identity Management | Effective<br>Date: | 01/29/2024   |     |

Click the Let Expire button on an individual line item. Another option is to use the "Shift + click" or "Ctrl + click" functionality to select multiple users simultaneously. After selecting multiple users, click the Let Selections Expire button to apply it to all items selected.

#### How to Revoke/Wipe a User's Access

1. To revoke a user's certificate, navigate to the **User** tab. Find the correct user and click on the button in the **Profile** column.

| California ISO<br>Shoping a Renewed Future Access and Identity Manag |                                                                                                    |       |                 |             |           |              |                      |  |  |  |
|----------------------------------------------------------------------|----------------------------------------------------------------------------------------------------|-------|-----------------|-------------|-----------|--------------|----------------------|--|--|--|
| UAA Profile                                                          | JAAs                                                                                                    | Users |                 | utions      | Manag     | e Certificat | es A(                |  |  |  |
| User ID                                                              | First Name<br>Last Name                                                                                     |       | Email<br>Status | Active      | ~         |              | Certifica<br>Account |  |  |  |
| Users (Last Refreshed on: ) Create New User                          | Users (Last Refreshed on: ) Users Endorsed To Us (Last Refreshed on: ) Users Endorsed By Us Create New User |       |                 |             |           |              |                      |  |  |  |
| My Users                                                             |                                                                                                    |       |                 |             |           |              |                      |  |  |  |
| € ▼ 弦 差                                                              |                                                                                                    |       |                 |             |           | Rows         | 25 🗸                 |  |  |  |
| Last Name First Name Email                                           |                                                                                                    |       | Status          | Cert Expira | tion Date | PROFILE /    | ACCESS               |  |  |  |
|                                                                      |                                                                                                    |       | Active          | 12/15/2024  | 1         |              |                      |  |  |  |

2. From the **User Profile** screen, click the **Revoke User** button.

| User ID: Emp No:       | User Name:     |               |               |            |             |              |
|------------------------|----------------|---------------|---------------|------------|-------------|--------------|
|                        |                | _             | $\rightarrow$ | Revoke Us  | er          |              |
| User Profile           | User Certifica | ates          |               |            |             |              |
| Ø                      |                |               |               |            |             |              |
| Emp No<br>Account Type | Common Name    | Serial Number | Valid From    | Valid To   | Cert Status | Cert Action  |
| User ID                |                |               | 03/23/2022    | 03/27/2025 | Active      |              |
| First Name             |                |               | 09/14/2020    | 12/14/2023 | Inactive    | RENEW        |
| First Name             |                |               | 09/14/2020    | 12/14/2    | 023         | 023 Inactive |

- 3. A confirmation message will appear that states: "Are you sure you want to revoke the user certificate and remove all application access for this user? This action cannot be undone."
- 4. Click **OK** to revoke the user's certificate.
- 5. Once the **OK** button is clicked, the certificate will be revoked and all application access will be removed. This change will be reflected in AIM after the next data sync period (usually within 12 24 hours). Note: If a user's certificate is revoked by mistake, there are two ways to resolve. (1) The quickest way to fix the loss in access would be to create a new user, download and email the certificate to the individual, and then provision that new user all need access. (2) If you wish to keep the user ID as is, the UAA should contact the Service Desk and ask them to re-activate the certificate by being sent a new certificate registration email that will then allow the

| California ISO                 | Technology       | ISO Version:       | 4.5        |
|--------------------------------|------------------|--------------------|------------|
| Access and Identity Management | (AIM) User Guide | Effective<br>Date: | 01/29/2024 |

UAA to add access back. Please mind that if user was a UAA, a UAA Agreement will need to be submitted for this user to regain AIM access.

#### How to Revoke a Certificate and leave the User's Access intact

There may be a situation when a certificate have been compromised or is malfunctioning, but the user the certificate is intended for still needs application access. Please mind that the following action will only work for certificates with expiration dates greater than 90 days from the current date. In order to revoke a certificate only and keep the users access intact, please...

1. Start on step 2 of the "<u>How to Create or Renew a Certificate</u>" section above. However, once you have navigated to the Manage Certificate tab, please change the Certificate Expiration filter from "<90 Days" to "[ALL]", then click the "Apply" button.

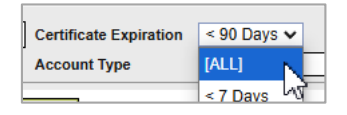

- 2. After clicking the Generate Certificate button, you should see a pop up message warning that by continuing, the older certificate will be revoked. (This message will not appear if the certificate you are generating a replacement expires within 90 days. In that scenario, the older certificates will remain intact until the expiration date.)
- 3. By clicking submit, the older certificate will be revoked and a new replacement certificate will become available to download and send to the intended certificate user. For those instructions see the "Download Email Template with Attached Certificates" above.

### How to Submit Endorse User Access

**Endorsed/UnEndorse My Users** – The top section of this display (**Endorse My Users**) shows a list of my users that are available to be Endorsed by other organizations. The bottom section of this display (**UnEndorse My Users**) shows a list of my users that are already Endorsed Users to other organizations and are ready to be UnEndorsed. Both of these sections are based on <u>My</u> <u>Users</u>. The top section is My Users to be Endorsed and the bottom section is My Users to be UnEndorsed.

#### UAA Submits Initial Endorse User Access Request to another UAA

| California ISO                 | Technology       | ISO Version:       | 4.5        |
|--------------------------------|------------------|--------------------|------------|
| Access and Identity Management | (AIM) User Guide | Effective<br>Date: | 01/29/2024 |

1. Click on Endorse/UnEndorse My Users sub tab under the Endorsed Access Request tab.

| _                   |                                      |                      |                   |                         |                     |                 |                         |
|---------------------|--------------------------------------|----------------------|-------------------|-------------------------|---------------------|-----------------|-------------------------|
| 🍣 Calif             | ornia ISC<br>Shaping a Renewed Futur | Acc                  | ess and la        | dentity Man             | agement             | ⇔ ⇔ X           | 💭 🔍 🍳 1:1 🕧 💐           |
| UAA Profile         | UAAs                                 | Users                | Applications      | Manage Certificates     | ACL Groups          | Access Request  | Endorsed Access Request |
| Endorse/UnEndorse M | My Users UnEndo                      | rse Users Endorsed t | o Me Add/Remove E | Endorsed User Access Er | dorsed Access Reque | st History      |                         |
| ,                   |                                      |                      |                   |                         |                     |                 |                         |
| Endorse My Users    |                                      |                      |                   |                         |                     |                 |                         |
| Available Us        | sers                                 |                      |                   | Conf                    | irm Endorse         | ment For Sel    | ected Users             |
| > ∀ 🖄 結 ।           | <b>4 4</b> 1 - 8 a                   | of 8 🕨 ▶             | GO                | UserID                  | Last Name           | Firs            | st Name                 |
| UserID              | Last N                               | lame First           | Name              |                         |                     | × No Data found |                         |
|                     |                                      |                      |                   |                         |                     |                 |                         |
|                     |                                      |                      |                   | Remove                  |                     |                 |                         |

- Select applicable user(s) from Available Users box. Then, click on the Add button to move applicable user(s) to the Selected Users box to the right. (Note: Use "Ctrl + click" or "Shift + click" to select multiple names).
- 3. From the drop down box on the right side of **Select an Organization**, please select the organization that you would like the user to have access.
- 4. Enter a brief description of your request. This description will be viewed by the granting UAA. Note: Please do not include any special characters in the description field. Otherwise, the **Endorse Selected Users** button will not work. Click the **Endorse Selected Users** button.

| E | ndorse/UnEndorse My Users | UnEndorse Users E | ndorsed to Me Add/R | emove Endorsed User A | ccess Endorsed Acces | s Request History |             |
|---|---------------------------|-------------------|---------------------|-----------------------|----------------------|-------------------|-------------|
|   | ▼Endorse My Users         |                   |                     |                       |                      |                   |             |
|   | Available Users           |                   |                     |                       | Confirm End          | orsement For Sel  | ected Users |
|   | > ∀ 🕱 ≸≣ ┥ ┥ 1            | - 6 of 6 🕨        | ▶ G0                | Add                   | UserID               | Last Name         | First Name  |
|   | UserID                    | Last Name         | First Name          |                       |                      |                   |             |
|   |                           |                   |                     | Remove                |                      |                   |             |
|   |                           |                   |                     |                       |                      |                   |             |
|   |                           |                   |                     |                       |                      |                   |             |
|   |                           |                   |                     | Remove All            |                      |                   |             |
|   |                           |                   |                     |                       |                      |                   |             |
|   | Select an Organization:   |                   |                     | ~                     |                      |                   |             |
|   | Enter a comment (required | d):               |                     |                       |                      |                   |             |
|   |                           |                   |                     |                       |                      |                   |             |
|   |                           |                   |                     |                       |                      | h                 |             |
|   | Endorse Selected Users    |                   |                     |                       |                      |                   |             |
|   |                           |                   |                     |                       |                      |                   |             |

#### Key Reminders

- Remember that the act of endorsing is done at the certificate level once a certificate is endorsed to another company, the Endorsed UAA and the Endorser UAA can manage the request to add additional access outside of AIM, although the access itself is provisioned via AIM by the Endorser UAA.
- If a certificate is already endorsed, the UAA will get an error in AIM.
- The Endorser UAA will see in the main UAA Profile tab that they have requests waiting.

**Note:** AIM will send out a generated email notification to both the organization's UAA when endorsed user application request(s) are rejected by the ISO.

| California ISO                 | Technology       | ISO Version:       | 4.5        |
|--------------------------------|------------------|--------------------|------------|
| Access and Identity Management | (AIM) User Guide | Effective<br>Date: | 01/29/2024 |

#### Example:

| Name          | User ID             | Action    | Environment | Application     | Role                 | Entity |
|---------------|---------------------|-----------|-------------|-----------------|----------------------|--------|
| OMSTester05   | OTESTER05x812       | ADD       | MAP-TEST    | ADS             | EXTERNAL READ-ONLY   | PCG2   |
| on 10/02/2018 | occarejected by Car | so person | u           | v/similar short | d and for the second | CHIS   |

#### Endorsed User Request Email Notification

The UAA shall receive a generated email notification when users are endorsed to their organization for application access. The email will contain the name of the company that is submitting the endorsed user request.

#### Example:

Dear User Access Administrator,

Please note that the following users are being endorsed to your organization from ABC Energy, LLC.

ADS Tester 14 (xatester14122375)

Regards, CAISO Identity Management Operations

#### UAA to Grant Endorse User Access Request

For a high-level overview, consider checking out this quick training walkthrough here!

| California ISO                 | Technology       | ISO Version:       | 4.5        |
|--------------------------------|------------------|--------------------|------------|
| Access and Identity Management | (AIM) User Guide | Effective<br>Date: | 01/29/2024 |

Under the **UAA Profile** section, in the **Endorsed Users without Access** box, UAAs may see users from other organizations waiting for approval. If a user(s) are listed here, that is the indicator for the UAA to go to the **Endorsed Access Request** tab for approval/disapproval of their access request.

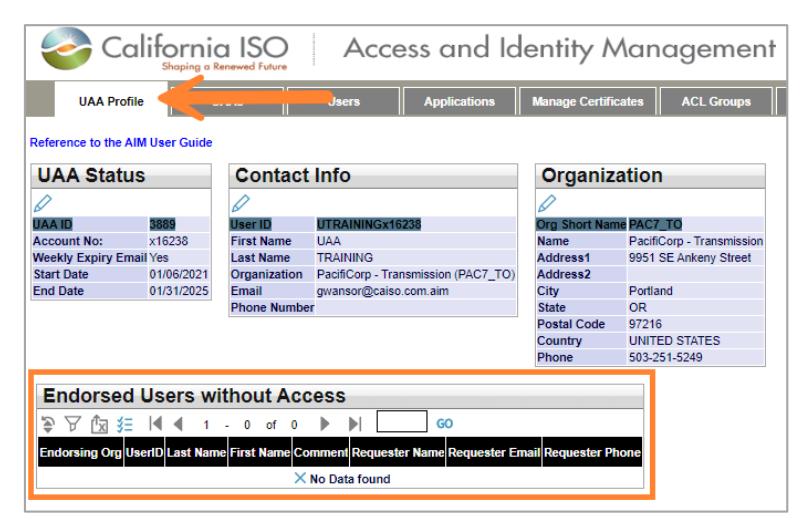

1. Under the **Endorsed Access Request** tab, navigate to the **Add/Remove Endorsed User Access** sub-tab. The granting UAA will click on the pencil icon to add a new request.

| California ISO<br>Shaping o Renewed Future Acces         | ss and Identity Mc               | inagement                                                                                    | <b>् ्</b> 1:1 () ही    |
|----------------------------------------------------------|----------------------------------|----------------------------------------------------------------------------------------------|-------------------------|
| UAA Profile UAAs Users                                   | Applications Manage Certificate: | s ACL Groups Access Requine                                                                  | Endorsed Access Request |
| Endorse/UnEndorse My Users UnEndorse Users Endorsed      | Add/Remove Endorsed User Access  | Endorsed Access Request History                                                              |                         |
| New Endorsed Access Request                              |                                  |                                                                                              |                         |
|                                                          |                                  |                                                                                              |                         |
| Request 3 Description                                    | Updated By Update                | d Date                                                                                       |                         |
| × No Data fou                                            | ind                              |                                                                                              |                         |
| Select Endorsed Users Select Applications and Roles Copy | Current User Access              |                                                                                              | _                       |
| Available Users Endorsed to Me                           | Sele                             | cted Users                                                                                   |                         |
| 🂱 🏹 搅 🚝 ┥ 🖉 - 0 of 0 🕨 🕨 🗌                               | 60 🗙 😓                           | ∀                   4         0         -         0         of         0         ▶         ▶ |                         |
| Endorsing Org UserID Last Name First Name Is Provisio    | oned A Endorsi                   | ng Org UserID Last Name First Name                                                           |                         |
| × No Data found                                          |                                  | × No Data found                                                                              |                         |

2. The UAA will then click on the **New Row** button, type a description for the request and click the **Update** button.

| Endorse/UnEndorse | My Users    | UnEndorse Use | ers Endorsed to Me | Add/Remov | e Endorsed U | ser Access | Endorsed | l Access |
|-------------------|-------------|---------------|--------------------|-----------|--------------|------------|----------|----------|
| New End           | - Ja Ac     | cess Rec      | uest               |           |              |            |          |          |
| Update            | Cance       | el 💦          |                    |           |              |            |          |          |
| Request ID        | Description | on            |                    |           | Updated By   | Updated    | d Date   |          |
|                   |             |               | Хнов               |           | 1            |            |          |          |
|                   | Testing F   | Purpose       |                    |           |              |            |          |          |
| C-1+ C            |             | .1 &          |                    | C         |              |            |          |          |

| California ISO                 | Technology       | ISO Version:       | 4.5        |
|--------------------------------|------------------|--------------------|------------|
| Access and Identity Management | (AIM) User Guide | Effective<br>Date: | 01/29/2024 |

 From the Select Endorsed Users tab, choose the names from the list of Available Users Endorsed to Me. (Note: User "Ctrl + click" or "Shift + click" to select multiple names).

| Palast Cadana di Jawa | O de et de estile |               |                      |       |               |        |           |            |
|-----------------------|-------------------|---------------|----------------------|-------|---------------|--------|-----------|------------|
| Select Endorsed Users | Select Applica    | ations and Ro | copy Current User Ad | ccess |               |        |           |            |
| Available Use         | rs Endors         | sed to M      | e                    |       | Selected L    | sers   |           |            |
| >∀ 🖄 🚝 ┥              | <b>€</b> 0 - 0    | of 0 🕨        | ▶ GO                 |       | X 🕭 📐 利       | ۰      | - 0 of 0  |            |
| Endorsing Org User    | iD Last Name      | First Name    | Is Provisioned       |       | Endorsing Org | UserID | Last Name | First Name |
|                       | × No Dat          | a found       |                      |       |               | × No E | ata found |            |
|                       |                   |               |                      |       |               |        |           |            |

4. Click on the **Select Applications and Roles** tab. Click on the desired application and role and click the **Add** button. (Note: Use "**Ctrl + click**" or "**Shift + click**" to select multiple applications).

| Select Endorsed Users Select Applications and Roles | Conv Current User Access |                                                                                                    |
|-----------------------------------------------------|--------------------------|----------------------------------------------------------------------------------------------------|
| Available Applications/Roles                        |                          | Selected Applications/Roles                                                                                                    |
| New Endorsed Access Request                         |                          |                                                                                                    |
| ◊ ₽                                                 |                          |                                                                                                    |
| equest ID Description                               | Updated By               | Updated Date                                                                                                    |
| × No E                                              | Data found               |                                                                                                    |
| Select Endorsed Users Select Applications and Roles | Copy Current User Access |                                                                                                    |
| Available Applications/Roles                        |                          | Selected Applications/Roles                                                                                                    |
| ۲                                                   |                          | New row Update Cancel 😋                                                                                                    |
| Application Application Name Role                   |                          | Action Application Role Environment Entity Conflicting Rol                                                                                                    |
| WEIMPORTAL Western EIM Portal site ENTITY READ C    | ONLY EXTERNAL            | ADD V WEIMPORTAL V ENTITY READ ONLY EXTERNAL V PROD V                                                                                                    |
|                                                     | Add                      | ADD letter foles will be highlighted in yellow if roles conflicts with each other,<br>did or remove the conflicting roles to continue with the access request. |
|                                                     | Remove                   |                                                                                                    |

- 5. (Optional) To remove access, click on the drop-down button in the **Action** column to change the selection from **ADD** to **REMOVE**.
- 6. (Optional **Copy Current User Access** tab). To view the access of a specific user in order to grant the same access to a new user, click the **Copy Current User Access** tab.
  - a. Click a name in the **Current Users** panel to view that user's access in the **Current User Access** panel.
  - b. Click on the desired application/role/environment and click the Add button. (Note: Use "Ctrl + click" or "Shift + click" to select multiple application/role/environment options).

| S                    | elect Endorsed Users | Select Application | ns and Roles Copy Cu | rrent User Acce | 88         |                  |      |                             |             |        |                                                              |
|----------------------|----------------------|--------------------|----------------------|-----------------|------------|------------------|------|-----------------------------|-------------|--------|--------------------------------------------------------------|
| Users Endorsed to Me |                      |                    | Current Use          | r Acces         | ss Curre   | ent User Access: |      | Selected Applications/Roles |             |        |                                                              |
|                      | Endorsing Org        |                    | UserID               | Last Name       | First Name | Application      | Role | Entity                      | Environment |        | Action Application Role Environment Entity Conflicting Role? |
|                      |                      |                    |                      |                 |            |                  |      |                             |             |        |                                                              |
|                      |                      |                    |                      |                 |            |                  |      |                             |             | Add    |                                                              |
|                      |                      |                    |                      |                 |            |                  |      |                             |             | Remove |                                                              |

7. After all users, applications, roles, and environments are selected, click the **Update** button in the **Access Request** panel.

| California ISO                 | Technology       | ISO Version:       | 4.5        |
|--------------------------------|------------------|--------------------|------------|
| Access and Identity Management | (AIM) User Guide | Effective<br>Date: | 01/29/2024 |

- 8. Review the request to ensure that it is accurate.
- 9. Click the **Submit** button in the **Access Request Preview** window to submit the request. (Note: If changes need to be made, close the preview window and edit the request as needed. Click the **Preview** button again and then click the **Submit** button.)

#### Confirm Endorsement for Selected Users

Before the UAA(s) can complete the submission request for endorsing ISO application access to user(s) outside of their organization, the UAA must check the 'The information contained herein is Confidential and subject to the FERC Standards of Conduct' acknowledgement box in the AIM application.

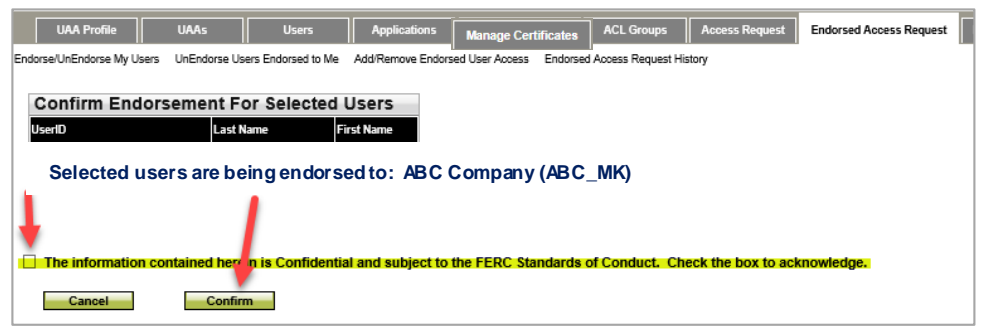

#### **UnEndorse Users Endorsed to Me**

This tab provide a list of Users Endorsed to Me (not my users) ready to be UnEndorsed. Unlike the previous screen, these users are not my users. These users are from other organizations, which have access to my data. The primary objective of this screen is to remove data access from Endorsed users to my organization.

1. Click on the **Endorsed Access Request** tab and then the **UnEndorse Users Endorsed to Me** sub-tab.

|    | $\bigotimes_{\text{Shapping a Renewed Future}} \text{Access and Identity Management}  \Leftrightarrow \Rightarrow \times \ \square \ \P \ \P$ |                                                                                                    |             |                 |            |     |                               |                |            |            |
|----|----------------------------------------------------------------------------------------------------|----------------------------------------------------------------------------------------------------|-------------|-----------------|------------|-----|-------------------------------|----------------|------------|------------|
|    | UAA Profile UAAs Users Applications Manage Certificates ACL Groups Access Request Endorsed Access Request Email G                             |                                                                                                    |             |                 |            |     |                               | quest Email Co |            |            |
| Er | ndorse/UnEndorse My Users                                                                                                    | Jorse/UnEndorse My Users UnEndorse Users Endorsed to Me Add/Remove Endorsed User Access Endorsed Access Request History |             |                 |            |     |                               |                |            |            |
|    | Users Endorse                                                                                                    | d to Me                                                                                                    |             |                 | Add        | 1 S | Selected Use                  | rs For U       | nEndorse   |            |
|    |                                                                                                    | 1 - 10 of                                                                                                    | 313 ViserID | GO<br>Last Name | First Name | Ē   | A Y IX 3 = I¶<br>ndorsing Org | I -<br>UserID  | 0 of 0 🕨 🖡 | First Name |

- 2. From the list of users in the User Endorsed to Me box, select the applicable user.
- 3. Click the **Add** button. This will move the selected user from left box to the right box **Selected Users For UnEndorse**.

| California ISO                 | Technology       | ISO Version:       | 4.5        |
|--------------------------------|------------------|--------------------|------------|
| Access and Identity Management | (AIM) User Guide | Effective<br>Date: | 01/29/2024 |

4. Click on the **Un Endorse Selected Users** button on the bottom of the left box. This will UnEndorse the selected user.

| Endorse/UnEndorse My Users | UnEndorse Users Endorsed to Me | Add/Remove Endorsed Us | er Access Endorsed | Access Request History |                             |
|----------------------------|--------------------------------|------------------------|--------------------|------------------------|-----------------------------|
|                            | 1 - <b>1</b>                   |                        |                    |                        |                             |
| Users Endorsed             | to Me                          |                        |                    | Selected Users Fo      | or UnEndorse                |
| > ∀ 🖄 ﷺ 🛯 ◄                | 1 - 10 of 311 🕨 🔰              | GO                     | Add                | 🖓 🖄 🚝 ┥ 🖣 1            | - 2 of 2 🕨 🌬 😡              |
| Endorsing Org              | UserID                         | Last Name First Name   |                    | Endorsing Org          | UserID Last Name First Name |
|                            |                                |                        |                    |                        |                             |
|                            |                                |                        | Remove             |                        |                             |
|                            |                                |                        |                    |                        |                             |
|                            |                                |                        |                    |                        |                             |
|                            |                                |                        | Remove All         |                        |                             |
|                            |                                |                        |                    |                        |                             |
|                            |                                |                        |                    |                        |                             |
| Un Endorse Selected Us     | sers                           |                        |                    |                        |                             |

#### View Endorsed Access Request History

This tab provides you with list of your recent Endorsed access requests. The top box shows you the history of your requests and the bottom box provides you with the details of the selected access request.

- 1. Click on the **Endorsed Access Request** tab and then click on the **Endorsed Access Request History** sub-tab.
- 2. The Access Request History shows you a list of your recent access requests.
- 3. When you select a record from **Access Request History**, all of the details of your request will be displayed on the **Access Request Details** panel.
- 4. If you already know the request ID, you can simply place that ID in the **Request ID** field above **Access Request History** and then click the **Apply** button.

| Californ                   | California ISO Access and Identity Management $\Rightarrow x o q q to 0$ |                    |                       |                      |                |                        |      |  |
|----------------------------|--------------------------------------------------------------------------|--------------------|-----------------------|----------------------|----------------|------------------------|------|--|
| UAA Profile                | UAAs Users                                                               | Applications       | Manage Certificates   | ACL Groups           | Access Request | Endorsed Access Reques | st E |  |
| Endorse/UnEndorse My Users | UnEndorse Users Endorsed to Me                                           | Add/Remove Endorse | ed User Access Endors | sed Access Request H | listory        |                        |      |  |
| Request ID                 |                                                                          |                    |                       |                      | A              | pply Reset             |      |  |
| Access Request             | History                                                                  |                    |                       |                      |                |                        |      |  |
| Ø 🖗 🖓 🚝 ┥ ♦                | 1 - 10 of 258 🕨 📔                                                        | GO                 |                       |                      |                |                        |      |  |
| Req ID Requested By        | Description                                                              |                    | Updated Date          | T Status             | j              |                        |      |  |
| Access Request             | Details                                                                  |                    |                       |                      |                |                        |      |  |
| 多 🖌 🖄 🖅                    |                                                                          |                    |                       |                      |                |                        |      |  |
| Last Name 🛖 First Name 🛖 C | N User ID A                                                              | ction Environment  | Application Role      |                      | Entity         | Status Notes           |      |  |

#### View List of Endorsed Users

There is a sub tab under the **Users** tab called **Users Endorsed to Us**. This tab provides a list of all Endorsed Users to your organization. **My Users** contains list of users belonging to my organization. **Users Endorsed to Us** contains a list of Endorsed Users to my organization (These users are not my employees, but they have access to my data).

Owner: Customer Readiness

| California ISO                 | Technology       | ISO Version:       | 4.5        |
|--------------------------------|------------------|--------------------|------------|
| Access and Identity Management | (AIM) User Guide | Effective<br>Date: | 01/29/2024 |

- 1. Click on the **Users** tab and then click on **Users Endorsed to Us**.
- 2. Please allow time for users from other organizations to show up under **Users Endorsed to Us**. This is just a view display.

| Califc                  | ornia ISC<br>haping a Renewed Futur | Acce                   | ss and la           | dentity Ma          | nagemen                                | nt ⇔⇒×                 | ( C Q Q 1      |
|-------------------------|-------------------------------------|------------------------|---------------------|---------------------|----------------------------------------|------------------------|----------------|
| UAA Profile             | UAAs                                | Users                  | Applications        | Manage Certificates | ACL Groups                             | Access Request         | Endorsed /     |
| User ID                 | First Name<br>Last Name             |                        | Email Status Active | ✓ .                 | Certificate Expiration<br>Account Type | [ALL]                  | ~              |
| Users (Last Refreshed o | on: ) Users Endo                    | orsed To Us (Last Refr | eshed on: ) Use     | ers Endorsed By Us  |                                        |                        |                |
| Users Endorse           | ed to Us                            |                        |                     |                     |                                        |                        |                |
| 🗟 🕅 🔯 🖉                 | 🖣 1 - 25 of 3                       | 333 🕨 🔰                | GO                  |                     |                                        |                        |                |
| Last Name First Name    | Email                               |                        | User Organizat      | tion                | Status                                 | Cert Expiration Date E | Endorsement Da |
|                         |                                     |                        |                     |                     |                                        |                        |                |

#### QUICK REFERENCE GUIDE TO ENDORSED ACCESS REQUEST SUB TABS

- 10. Endorse/UnEndorse My Users: This sub tab is for <u>REQUESTING UAA only</u>. The users reflected under this sub tab belong to your organization.
- 11. **UnEndorse Users Endorsed to Me**: This sub tab is for <u>GRANTING UAA only</u>. The users reflected under this sub tab do NOT belong to your organization.
- 12. Add/Remove Endorsed User Access: This sub tab is for <u>GRANTING UAA only</u>. The users reflected under this sub tab do NOT belong to your organization.
- 13. Endorsed Access Request History: This sub tab is for <u>GRANTING UAA only</u>. The users reflected under this sub tab do NOT belong to your organization.

### **Create ACL Groups**

An Access Control List (ACL) defines the access rights each user has to particular assets. The **ACL Groups** screen provides the UAA with the ability to create new ACL groups to isolate and grant access to a single asset (or group of assets).

#### How to Create a New ACL Group

| California ISO                 | Technology       | ISO Version:       | 4.5        |
|--------------------------------|------------------|--------------------|------------|
| Access and Identity Management | (AIM) User Guide | Effective<br>Date: | 01/29/2024 |

1. Click the **ACL Groups** tab and then click the **Create ACL Group** button to create an ACL group.

| Califor                    | rnia ISO             | Acce              | ess and la           | entity     | Man        | agemen             | t ⇔ ⊰             | ×      |
|----------------------------|----------------------|-------------------|----------------------|------------|------------|--------------------|-------------------|--------|
| UAA Profile                | UAAs                 | Users             | Applications         | Manage Ce  | rtificates | ACL Groups         | Access Req        | uest   |
| Entity Type [ALL]          | Entity Name          |                   | Group Name           |            | Enviro     | onment [ALL]       | ✓ Statu:          | s Pr   |
| Create ACL Group           | $\leftarrow$         |                   |                      |            |            |                    |                   |        |
| ACL Groups                 |                      |                   |                      |            | Asset      | s                  |                   |        |
| 🖉 🖗 🖓 🗊 🗲                  |                      |                   | Row                  | S 25 ✔     | €71        | א ≹≡               |                   |        |
| Entity Name Entity Type En | nvironment Group Nam | ne Description St | art Date End Date St | atus Count | Asset Nam  | ne 🕇 Asset Type Ma | sterFile Start Da | te 축 M |

2. Select the **Environment** and enter a **Description** for the ACL group. Select a **Start Date** and an **End Date** for the ACL group and click the **Submit** button. Please note that the "Start Date" can be set to a past date.

| Create New ACL Gr | oup    |                            |
|-------------------|--------|----------------------------|
| Entity Type       | SCID   | ~                          |
| Entity Name       | [None] | ~                          |
| Environment       |        | Remember: State Date       |
| Description       |        | may be set to a past date. |
| Start Date        |        |                            |
| End Date          | t      |                            |
|                   | Submit | ncel                       |

Once an ACL Group is created, the effective date can be end-dated but **not** extended. The ACL users will still be able to view the data beginning from the 'Start Date' to the designated 'End Date'.

- ACL Group Start and End dates are unchangeable once created.
- The ACL Group cannot be deleted from AIM once created, but may be made non-provisionable by the UAA. This means that the UAA will not be able to provision new users to the non-provisionable ACL Group in AIM; however, the existing users will still have access to the data.
- The UAA can add new resources to the ACL Group, but cannot remove existing Resource IDs from the list.
- Once the ACL end date expires, the existing users can no longer see data for the trade dates after the end date, but those users will continue to have access to the data prior to the end date.
- The ISO <u>does not</u> send out a notification reminder to the UAA when the ACL Group end dates. It is the responsibility of the UAA to re-create a new ACL group and provision ACL users.
- The naming format for the ACL Groups will be 'EXC\_[SCID] \_[Autonum]'.

How to Modify an ACL Group

| California ISO                 | Technology         | ISO Version: | 4.5 |
|--------------------------------|--------------------|--------------|-----|
| Access and Identity Management | Effective<br>Date: | 01/29/2024   |     |

1. Select the ACL Group name then click on the pencil icon.

| UAA          | Profile                                                                             | UAAs        | Users            | Applications        | i Certif   | icate Renewa | ACL Gro       | oups  | Access Reques | t Endorsed Acce |  |
|--------------|-------------------------------------------------------------------------------------|-------------|------------------|---------------------|------------|--------------|---------------|-------|---------------|-----------------|--|
| Entity Type  | Entity Type [ALL] V Entity Name Group Name Environment [ALL] V Status Provisionable |             |                  |                     |            |              |               |       |               |                 |  |
| Create AC    | Create ACL Group Select the ACL Group name and click on the Pencil icon             |             |                  |                     |            |              |               |       |               |                 |  |
| <b>1</b> 2 7 | Rows 25 V                                                                           |             |                  |                     |            |              |               |       |               |                 |  |
| Entity Name  | Entity Type                                                                         | Environment | Group Name       | up Name Description |            | End Date     | Status        | Count |               |                 |  |
| TRAINING     | SCID                                                                                | PROD        | EXC_TRAINING_186 | Resources 1 2 & 3   | 12/01/2015 | 12/31/2028   | Provisionable | 0     | Edit          | Delete          |  |

2. Now you can change **Description** and **Status** fields of the ACL Group. You can select "Provisionable" or "Non-Provisionable" from the drop down box in the **Status Field**. Provisionable means that you can provision this ACL Group to users. Non-Provisionable mean you cannot provision users to this ACL Group.

| UAA                      | Profile     | UAAs        | Users            | Арр            | lications                       | Manage Certi               | ficates                       | ACL Groups    | Acce   | ss Requ         | est Endorsed | Access Request |
|--------------------------|-------------|-------------|------------------|----------------|---------------------------------|----------------------------|-------------------------------|---------------|--------|-----------------|--------------|----------------|
| Entity Type<br>Create AC | [ALL]       | C Entity M  | lame             | Nov<br>"Descri | w you o<br>ption" a<br>of the J | an cha<br>and "S<br>ACL Gr | inge the<br>tatus'' fi<br>oup | e<br>ields    | Status | s Provisionable |              |                |
| Update                   | 2           | Cancel 🗧    | <b>a</b>         | _              |                                 |                            |                               |               |        |                 |              |                |
| Entity Name              | Entity Type | Environment | Group Name       | Description    |                                 | Start Date                 | End Date                      | Status 🗸      |        | Count           |              |                |
| TRAINING                 | SCID        | PROD        | EXC_TRAINING_186 | Resources      | 12&3                            | 12/01/2015                 | 12/31/2028                    | Provisionabl  | e 🗸    | 0               |              |                |
| TRAINING                 | SCID        | MAP-STAGE   | EXC_TRAINING_185 | Resource 3     | only                            | 12/01/2015                 | 12/30/2017                    | Provisionable |        | 0               | Edit         | Delete         |

#### How to Add Assets to an ACL Group

1. Click the **Edit** button to add assets to the ACL group.

| UAA Profile UA |             | UAA        | 8       | Users          | Applications    | s Mana     | ge Certificates | ACL Groups   | Access Request |
|----------------|-------------|------------|---------|----------------|-----------------|------------|-----------------|--------------|----------------|
| UAA Profile UA |             |            | 8       | Users          | Applications    | s Mana     | ge Certificates | ACL Groups   | Access Request |
| Entity Type    | [ALL]       | ✓ Entity   | Name    |                | Group Name      |            | Envir           | onment [ALL] | ✓ Status Provi |
| Create AC      | CL Group    |            | Fi      | rst select the | ACL Gro         | up then    |                 |              |                |
| ACL G          | ACL Groups  |            |         | ck on "Edit"   | to add res      | ources     |                 |              |                |
|                | 囟 绐         |            |         |                |                 |            |                 |              | Rows 25 🗸      |
| Entity Name    | Entity Type | Environmer | t Group | Name Descript  | tion Start Date | End Date   | Stau. C         | Count        |                |
| BARC           | SCID        | MAP-TEST   |         |                | 08/16/2023      | 08/31/2023 | Provisionable   | 4 Edit       | Delete         |
| BARC           | SCID        | MAP-TEST   |         |                | 08/16/2023      | 11/29/2023 | Provisionable   | 0 Edit       | Delete         |

| California ISO                 | Technology         | ISO Version: | 4.5 |
|--------------------------------|--------------------|--------------|-----|
| Access and Identity Management | Effective<br>Date: | 01/29/2024   |     |

2. Select an asset from the **Available Assets** list and click the **Add** button to add an asset to the ACL group.

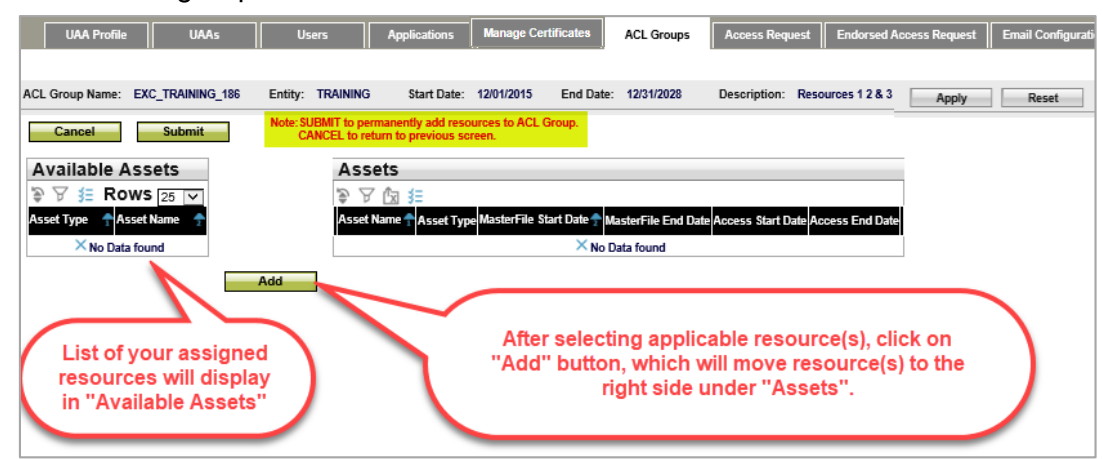

- 3. Once you have selected applicable resources, click on the **Submit** button to <u>PERMANENTLY</u> add resources to the ACL Group or click the **Cancel** button to negate adding the selected resources to the ACL Group.
- 4. You cannot remove a resource from the ACL Group once assigned. The UAA will need to create a new ACL Group for the desired resource.

#### How to view an ACL Group

Click on an entry in the **ACL Groups** section to view the list of assets associated with that group.

| W          | A Profile     | UAAs        | Users            | Application       | s Mana     | ige Certifica | ACL G         | iroups | Access Requ | est Endorsed A | Access Request Email Configuration              |
|------------|---------------|-------------|------------------|-------------------|------------|---------------|---------------|--------|-------------|----------------|-------------------------------------------------|
|            |               |             |                  |                   |            |               |               |        |             |                |                                                 |
| Entity Ty  | e [ALL]       | C Entity P  | Name             | Group Name        |            | E             | nvironment    | [ALL]  | ✓ Status    | Provisionable  | $\checkmark$                                    |
| Create     | ACL Group     |             |                  |                   |            |               |               |        |             |                |                                                 |
| ACLO       | Groups        |             |                  |                   |            |               |               |        |             |                | Assets                                          |
| / 🖗 🛛      | 了囟狂           |             |                  |                   |            |               |               |        |             | Rows 25 🗸      | € ∀ 🖄 ﷺ                                         |
| Entity Nan | e Entity Type | Environment | Group Name       | Description       | Start Date | End Date      | Status        | Count  |             |                | Asset Name 🕈 Asset Type MasterFile Start Date 🕈 |
| TRAINING   | SCID          | PROD        | EXC_TRAINING_186 | Resources 1 2 & 3 | 12/01/2015 | 12/31/2028    | Provisionable | 0      | Edit        | Delete         | ×Nc                                             |
| TRAINING   | SCID          | MAP-STAGE   | EXC_TRAINING_185 | Resource 3 only   | 12/01/2015 | 12/30/2017    | Provisionable | 0      | Edit        | Delete         |                                                 |
| TRAINING   | SCID          | MAP-STAGE   | EXC_TRAINING_184 | Resource 3 only   | 12/01/2015 | 12/31/2017    | Provisionable | 0      | Edit        | Delete         |                                                 |
|            |               |             |                  |                   |            |               |               |        |             |                |                                                 |
|            |               |             |                  |                   |            |               |               |        |             |                | Click on an ACL Group to                        |
|            |               |             |                  |                   |            |               |               |        |             |                | view the list of Assets                         |
|            |               |             |                  |                   |            |               |               |        |             |                | displayed here                                  |
|            |               |             |                  |                   |            |               |               |        |             |                |                                                 |
|            |               |             |                  |                   |            |               |               |        |             |                |                                                 |

| California ISO                 | Technology         | ISO Version: | 4.5 |
|--------------------------------|--------------------|--------------|-----|
| Access and Identity Management | Effective<br>Date: | 01/29/2024   |     |

### **Create New UAA**

The **UAAs** Tab provides the ability to Create New UAA Profiles, Add Contracts to Selected UAA, and Add Entity to Selected UAA.

If you are creating a New UAA from a <u>newly created User</u>, please ensure you have downloaded and emailed the certificate to the user prior to Creating the New UAA. <u>Click here</u> for instructions.

#### How to Create New UAA

1. To add a new UAA, navigate to the **UAAs** tab and click the **Create New UAA Profile** Button.

| California ISO Access and Identity Management $\Rightarrow x$ |             |                    |                     |                     |            |                  |  |  |  |  |
|---------------------------------------------------------------|-------------|--------------------|---------------------|---------------------|------------|------------------|--|--|--|--|
| UAA Profile                                                   | UAAs        | Users              | Applications        | Manage Certificates | ACL Groups | Access Request   |  |  |  |  |
| First Name                                                    |             | Last Name          |                     | Email               | Sta        | tus Active 🗸     |  |  |  |  |
| Create New UAA Pro                                            | ofile       | -                  |                     |                     |            |                  |  |  |  |  |
| User Access A                                                 | dministrato | rs                 |                     |                     |            |                  |  |  |  |  |
| > ∀ 岔 注                                                       |             |                    |                     |                     |            |                  |  |  |  |  |
| Last Name 🦰 First Name                                        | User Id     | Notify AIM Org Sho | rt Name Organizatio | n Email             | Sta        | rt Date End Date |  |  |  |  |

2. Select a User, Environment, Start Date, End Date, and then click Submit.

| Create New UAA Profile |                                                |  |  |  |  |  |  |  |  |
|------------------------|------------------------------------------------|--|--|--|--|--|--|--|--|
| User *                 | AIM Training User10 - xatraininguser10155123 🗸 |  |  |  |  |  |  |  |  |
| UAA Notes              |                                                |  |  |  |  |  |  |  |  |
| Environment            | TEST 🗸                                         |  |  |  |  |  |  |  |  |
| Start Date *           | i i i i i i i i i i i i i i i i i i i          |  |  |  |  |  |  |  |  |
| End Date *             | i                                              |  |  |  |  |  |  |  |  |
|                        | Submit Cancel                                  |  |  |  |  |  |  |  |  |

The new UAA will be able to access AIM as a UAA after about 30 minutes.

To add what applications and what organizations this newly created UAA needs to be allowed to provision/endorse access to, please proceed to <u>How to Add Contract and Authorized Entities to</u> <u>Selected UAA</u>.

#### How to Add Contract and Authorized Entities to Selected UAA

- 1. To add a contract to a selected UAA, navigate to the **UAAs** tab and go to the **UAA Authorized Contracts** section.
- 2. Select the Provisionable Contract to be added.

| California ISO                 | Technology         | ISO Version: | 4.5 |
|--------------------------------|--------------------|--------------|-----|
| Access and Identity Management | Effective<br>Date: | 01/29/2024   |     |

- 3. Click the Add Contracts to Selected UAA button.
- 4. Select the Provisionable Entities to be added.
- 5. Click the Add Entity to Selected UAA button.

| UAA Profile UAAs Users Applicati                                   | tions Manage Certificates ACL Groups Access Request Endorsed Access Request Email Configuration       |      |
|--------------------------------------------------------------------|----------------------------------------------------------------------------------------------------|------|
| First Name Last Name                                               | Email Status Active 🗸                                                                                 |      |
| Create New UAA Profile                                             |                                                                                                    |      |
| User Access Administrators                                         |                                                                                                    |      |
| ● ▼ 協 結                                                            | Rows                                                                                                  | 10 🗸 |
| Last Name – First Name User Id Notify AIM Org Short Name Orga      | ganization Email Start Date End Date Status Cert Expiration Date Modified By Modified Date PROFILE AC | CESS |
| TRAINING UAA UTRAININGx16238                                       |                                                                                                    | 2    |
| Note: Please assign required Contracts and Entities to t           | the other UAA's using following 'Contracts' and 'Entities' drop down options                          |      |
| VIAA Authorized Contracts                                          |                                                                                                    |      |
| Provisionable Contracts: WESTERN EIM PORTAL - ENTITY - Western EIM | M Portal for EIM Entity SC V Add Contract to Selected UAA                                             |      |
| Authorized Contracts: UAA TRAININGx16238                           | Authorized Contract Associated Applications:                                                          |      |
| ×                                                                  | 5 注                                                                                                   |      |
| Contract Type                                                      | Application Application Name Role Entity Type                                                         |      |
| WESTERN EIM PORTAL - ENTITY - Western EIM Portal for EIM Entity SC | WEIMPORTAL Western EIM Portal site ENTITY READ ONLY EXTERNAL                                          |      |
|                                                                    |                                                                                                    |      |
| VIAA Authorized Entities                                           | _ /                                                                                                   |      |
| Provisionable Entities:  Add Entity to Selected U                  |                                                                                                    |      |
| Authorized Entities: UAA TRAININGx16238                            | OM_ENTITY_NAME: PACE_TO                                                                               |      |
| έX                                                                 | 多 Δ 淮                                                                                                 |      |
| Entity Entity Type                                                 | ACL Group Name Description Environment Start Date End Date Status Assets                              |      |

#### How to Reactivate Another UAA's Expired Profile

When a UAA's profile has expired, utilize the steps outlined below to reactivate and/or extend the date for another UAA's profile. Please not that automated notifications are not sent when a UAA Profile is approaching Expiration.

1. After logging into AIM, navigate to the **UAAs tab**. After identifying the UAA with the inactive profile status, click the share icon under the Profile Column.

| California ISO<br>Stoping a Receved Fatre |             |            |                   |                     |            |               |            |                 |                           |               |           |        |
|-------------------------------------------|-------------|------------|-------------------|---------------------|------------|---------------|------------|-----------------|---------------------------|---------------|-----------|--------|
| UAA Profile                               | UAAs        | Users      | Applications      | Manage Certificates | ACL Groups | Access Reque  | st Endor:  | ed Access Requ  | est Email Configuration   | on            |           |        |
| First Name                                |             | Last Name  |                   | Email               |            | Status Active | •          |                 |                           |               |           |        |
| Create New UAA Profile                    |             |            |                   |                     |            |               |            |                 |                           |               |           |        |
| User Access Administrators                |             |            |                   |                     |            |               |            |                 |                           |               |           |        |
| 多 🖌 🖄 注                                   |             |            |                   |                     |            |               |            |                 |                           |               | Rows      | 10 🗸   |
| Last Name First N                         | ame User Id | Notify All | Org Short Name Or | ganization          | Email      | Start Date    | End Date   | Status Cert Exp | piration Date Modified By | Modified Date | PROFILE / | ACCESS |
|                                           |             |            |                   |                     |            |               | 12/31/2023 | Active          |                           |               |           |        |
|                                           |             |            |                   |                     |            |               | 02/15/2024 | Active          |                           |               | 6         | C2     |
|                                           |             |            |                   |                     |            |               | 10/27/2024 | Inactive        |                           |               | ß         | C2     |

| California ISO                 | Technology         | ISO Version: | 4.5 |
|--------------------------------|--------------------|--------------|-----|
| Access and Identity Management | Effective<br>Date: | 01/29/2024   |     |

2. After clicking on the **Profile Column**, a pop-up window will open. Under the **UAA Profile** box, click on the **pencil icon**.

| User Profile | UAA Profile         |
|--------------|---------------------|
|              |                     |
| Emp No       | UAA ID              |
| Account Type | Weekly Expiry Email |
| User ID      | Notes               |
| First Name   | Start Date          |
| Last Name    | End Date            |
| Organization | Undeted By          |
| Email        | opdated by          |
| Phone Number | Updated Date        |
| Address 1    |                     |
| Address 2    | User Certificates   |
|              |                     |

3. Extend the date as deemed appropriate and select update to save changes.

| User Profile | UAA Profile           |
|--------------|-----------------------|
| Ø            | Update Cancel 😋       |
| Emp No       | UAAID                 |
| Account Type | Weekly Expiry Email   |
| User ID      | Notes                 |
| First Name   | 07/07/0000 tt         |
| Last Name    | Start Date 0//2//2023 |
| Organization | End Date 10/27/2024   |
| Email        | Updated By            |
| Phone Number | Undated Date          |
| Address 1    |                       |
| Address 2    | User Certificates     |
| City         | User Gertineates      |

### **UAA Profile – Landing Page**

The **UAA Profile** Tab displays contact information for an individual UAA.

| Shaping a                    | Renewed Future                            |                                   | emeni                      |                               |                              |          |
|------------------------------|-------------------------------------------|-----------------------------------|----------------------------|-------------------------------|------------------------------|----------|
| UAA Profile                  | UAAs Users Ap                             | plications Manage Certificates A  | CL Groups    Access Reques | t Endorsed Access Request     | Email Configuration          |          |
| erence to the AIM User Guide |                                           | Link to AIM User Gui              | de                         |                               |                              |          |
| AA Status                    | Contact Info                              | Organization                      |                            |                               |                              |          |
| 1                            | Ø                                         | Ø                                 |                            |                               |                              |          |
| A ID                         | User ID<br>First Name                     | Org Short Name                    |                            |                               |                              |          |
| ekly Expiry Email Yes        | Last Name                                 | Address1                          |                            |                               |                              |          |
| t Date                       | Organization                              | Address2                          |                            |                               |                              |          |
|                              | Phone Number                              | State                             |                            |                               |                              |          |
| Default to "Ves"             |                                           | Postal Code                       |                            |                               |                              |          |
| Delault to Tes               |                                           | Phone                             |                            |                               |                              |          |
| ndorsed Users w              | /ithout Access                            |                                   | Endorsed l                 | Jser(s) waiting for acc       | ess                          |          |
| ) 🖓 🖄 📒 🔰 🖣 1                | - 0 of 0 🕨 🕨 🔼 🤇                          | 50 <b>L</b>                       |                            |                               |                              |          |
| ndorsing Org UserID Last Nar | me First Name Comment Requester Name      | Requester Email Requester Phone   |                            |                               |                              |          |
|                              | × No Data found                           |                                   |                            |                               |                              | _        |
|                              | -                                         |                                   | Authorized Con             | tracts shows UAA wh           | at they can provision        |          |
| uthorized Contra             | cts                                       | 2 3 -                             |                            |                               | at any samplement            |          |
| ntract Type                  |                                           | Application Application Name      | Role                       | Entity Type                   |                              |          |
| ESTERN EIM PORTAL - ENT      | ITY - Western EIM Portal for EIM Entity 9 | C WEIMPORTAL Western FIM Portal s |                            |                               |                              |          |
|                              |                                           | TEIMI ONTAL TRACTICIMIT ONUT      |                            |                               |                              |          |
| uthorized Entity             | Entity:                                   |                                   | Rims Projects              | s Entity:                     |                              |          |
| ≸⊟                           | 多人 祥                                      |                                   | Project Code Pro           | oject Name F                  | Project Type Queue Number IC | Legal En |
| tity Type                    | ACL Group Name Description Environ        | ment Start Date End Date Status A | ssets                      | مراجع والمعار والمعار والمعار |                              |          |
|                              | ×                                         | No Data found                     |                            | rofile will display othe      | er UAAs and their            |          |
|                              |                                           |                                   | A                          | luthorized Entities an        | d Contracts                  |          |
|                              |                                           |                                   |                            |                               |                              |          |
| Other UAAs In My             | Organization                              | Authorized Entities for           | the UAA                    | Authorized Contract           | s for the UAA                |          |
| २४ फि ा =   ¶ ¶ 1            | - 0 of 0 🕨 🕨                              | io ≥ ∀ 🗧 🖣 🖣 0 - 0 of             | 0 0 00                     | ≥∀☆ =   4 4 0 -               | 0 of 0 🕨 🕨 😡                 |          |
|                              | - FT                                      |                                   |                            | * * LA - 14 4                 |                              |          |
| irst Name   as               | t Name - Email                            | Entity 🔶                          | Type 🔶                     | Contract Type                 |                              |          |
| rst Name Las                 | st Name 🔶 Email                           | Entity 2                          | lype                       | Contract Type                 |                              |          |
| rst Name Las                 | st Name Email                             | Entity 🚖                          | Гуре                       | Contract Type                 |                              |          |

Customer Services and Stakeholder Affairs

| California ISO                                  | Technology | ISO Version:       | 4.5        |
|-------------------------------------------------|------------|--------------------|------------|
| Access and Identity Management (AIM) User Guide |            | Effective<br>Date: | 01/29/2024 |

### **Best Practices**

- 1. Must review the ISO User Access Administrator Establishment and Requirements.
- 2. Organizations <u>should</u> establish a primary and secondary UAA for all ISO application access purposes.
- 3. For larger organizations, multiple UAAs may be required. It is the responsibility of the organization to determine if any of their designated UAAs should have a more limited capacity to provisioning access from other UAAs.
- 4. When one external entity requests user access to another entity's data, the requesting entity endorses specified users to the other entity requesting the entity owning the data to provision the access to specified data.
- 5. It is the responsibility of each entity's UAA to coordinate and validate the user's identity and access requirements.
- 6. When creating a new user, use that new user's individual email address in the dialogue box.
- 7. Sharing certificates is <u>not</u> allowable.
- 8. UAA(s) must validate:
  - User's job role for requesting access to ISO systems and
  - User must be authorized for the specified applications and permissions being requested.
- 9. To ensure that user's expiration certifications are not missed, select 'YES' for the Weekly Expiry Email option under the UAA page.
- 10. Creation of ACL groups can only be done for the following applications: CMRI, MRI-S meter data, webOMS, and ADS.
- 11. Endorsement of users across ISO applications using the Access Control List (ACL) process <u>must</u> have particular attention to not provision access to unauthorized or users not permitted to have access (i.e. merchant versus regulatory organization) in the AIM tool for the same company.

| California ISO                 | Technology         | ISO Version: | 4.5 |
|--------------------------------|--------------------|--------------|-----|
| Access and Identity Management | Effective<br>Date: | 01/29/2024   |     |

12. A RIMS application user can only have <u>one</u> role type per environment.

| Roles   | Roles for Application: New Resource Interconnection Management System |                                         |          |                     |                                          |  |
|---------|-----------------------------------------------------------------------|-----------------------------------------|----------|---------------------|------------------------------------------|--|
| 🥖 🗙 :   | ✓ X ☆ Y 函   < < 1 - 10 of 12 < >                                      |                                         |          |                     |                                          |  |
| Role ID | Display Name 🖉                                                        | Description                             | External | Agreement<br>Check? | Role Conflicts With                      |  |
| 292     | EXTERNAL AFFECTED SYSTEM READ-WRITE                                   | External Affected System Read-<br>Write | Yes      | No                  |                                          |  |
| 295     | EXTERNAL IC READ-ONLY                                                 | External IC Read-Only                   | Yes      | No                  | INTERNAL ADMIN<br>EXTERNAL IC READ-WRITE |  |
| 294     | EXTERNAL IC READ-WRITE                                                | External IC Read-Write                  | Yes      | No                  | INTERNAL ADMIN<br>EXTERNAL IC READ-ONLY  |  |

In the event that a user is provisioned dual roles (EXTERNAL IC FOR READ-ONLY and WRITE) within the same environment, an exception rule will be triggered. The error message can be seen at the bottom of the application screen.

| 05/21/2020 09:09:11 |                                                                                                    |
|---------------------|----------------------------------------------------------------------------------------------------|
| Employee:           | Application: RIMS; Environment: Map-Stage; Role EXTERNAL IC READ-ONLY and EXTERNAL IC READ-WRITE are conflicting. Please remove one to continue. |
|                     |                                                                                                    |

Prior to implementing the exception rule flag, users who were provisioned both roles in RIMS were only able to see the projects that were listed under the read-only role when, in fact, they had other projects listed with read-write access.

- 13. For webOMS, the UAA for non-RC entities can only provision their users the 'ADJACENT RC' roles. The users can Read-Write or Read-only but not both as it would be considered conflicting roles. Non-RC entities should not have access to the RC MEMBER role.
- 14. It is important to note, webOMS must be provisioned separately from all other applications in a New Access Request.
- 15. For Access Request and Endorsed Access Requests, it is important that the Request ID has a blue background. If the background is white, the UAA needs to click on the Request ID number.

### **Request History**

#### Check Status of an Access Request

- 1. To check the status of an access request, navigate to the **Access Request** tab and click on the **Request History** link.
- 2. Click on an individual line item in the Access Request panel.
- 3. The list of items requested will display in the Access Request Details panel.
- 4. Review the **Status** column for each line item to verify that the requested access was granted.
  - a. **Submitted:** The access request has been submitted and is waiting for the approval process to run.
  - b. Approved: The access request has been approved and is waiting to be processed.
  - c. **Processing:** The access request is being processed.

| California ISO                 | Technology         | ISO Version: | 4.5 |
|--------------------------------|--------------------|--------------|-----|
| Access and Identity Management | Effective<br>Date: | 01/29/2024   |     |

- d. **Completed**: The access request has been completed and the user can now access the application.
- e. **Rejected:** The access request has been rejected and will not be processed. See the notes column for the reason it was rejected.

Click on an individual access request in the **Access Request** panel to show the **Access Request Details** at the bottom of the screen.

| UAA Profile UAAs Users Applications Manage Certificates ACL Groups Access Request Endorse                        | d Access Request | Email Confi |
|----------------------------------------------------------------------------------------------------|------------------|-------------|
| New Request History                                                                                              |                  |             |
| Request ID Request By (UserId): From Updated Date: To Updated Date:                                              |                  |             |
| Access Request History                                                                                           |                  |             |
|                                                                                                    |                  |             |
| Req ID         Requested By         Requested By User Id         Description         Updated Date         Status |                  |             |
| PROCESSED                                                                                                    |                  |             |
|                                                                                                    |                  |             |
| Access Request Details                                                                                           |                  |             |
| 多 ▲ 図 注                                                                                                    | _                |             |
| Queue ID Last Name 🛧 First Name 🛧 CN User ID Action Environment Application Role Entity                          | Status No        | otes        |
|                                                                                                    | COMPLETED        |             |
|                                                                                                    | COMPLETED        |             |

**Note:** An **Access Request** will begin with a status of "Submitted". It will then move to "Processing". Finally, it will have a status of "Processed". This does not mean that all access was granted. The UAA must review each of the line items in the **Access Request Details** to verify that access was granted to a specific user. In the **Access Request Details** section, the status options are Submitted, Approved, Processing, Completed, and Rejected.

### **Email Configuration**

Email Configuration tab is a new enhancement, which provides a UAA the ability to add additional email recipients on 7 different AIM automated notifications. Below is a list of these automated notifications:

- Application Access Request
- Certificate Renewal from UI
- Renew User Certificate from UI
- Revoke User Certificate from UI
- Submit a New User from UI
- Notification for certificates expiring within 30 days, 60 days, 90 days and new users
- User Revocation Email

Steps to add additional emails:

| California ISO                   | Technology         | ISO Version: | 4.5 |
|----------------------------------|--------------------|--------------|-----|
| Access and Identity Management ( | Effective<br>Date: | 01/29/2024   |     |

1. Please click on the **Email Configuration** tab. Select applicable Certificate Events. Example in screen shot below is "Application Access Request." Then click on the pencil icon under the **Email List semicolon separated** panel.

| UAA Profile UAAs                                                        | Users Applications Manage Certificates ACL Gro                                 | ps Access Request | Endorsed Access Request | Email Configuration |
|-------------------------------------------------------------------------|--------------------------------------------------------------------------------|-------------------|-------------------------|---------------------|
| Email Notification Events                                               |                                                                                |                   |                         |                     |
| Y 1                                                                     |                                                                                |                   |                         |                     |
| Scenario                                                                | Description                                                                    |                   |                         |                     |
| APPLICATION_ACCESS_REQUEST_CONTENT                                      | Application Access Request                                                     |                   |                         |                     |
| CERT_RENEWAL_CONTENT                                                    | Certificate Renewal from UI                                                    |                   |                         |                     |
| RENEW_USER_CERT_CONTENT                                                 | Renew User Certificate from UI                                                 |                   |                         |                     |
| REVOKE_USER_CERT_CONTENT                                                | Revoke User Certificate from UI                                                |                   |                         |                     |
| CREATE_NEW_USER_CONTENT                                                 | Submit a New User from UI                                                      |                   |                         |                     |
| AIM_USERS_CERT_EXPIRY_CONTENT                                           | Notification for certs expiring within 30 days, 60 days, 90 days and new users |                   |                         |                     |
| REVOKE_USER_CERT_CONTENT                                                | Automatic User Revocation Email                                                |                   |                         |                     |
| Email List semicolon separat<br>/ · · · · · · · · · · · · · · · · · · · | ed                                                                             |                   |                         |                     |

2. Click the **New Row** button under the **Email List semicolon separated** box.

| UAA Profile UAAs             | Users                        | Applications Manage Certificate         | S ACL Groups     | Access Request | Endorsed Access Request | Email Configuration |
|------------------------------|------------------------------|-----------------------------------------|------------------|----------------|-------------------------|---------------------|
| Email Notification Even      | ts                           |                                         |                  |                |                         |                     |
| 🗟 🖌 😰                        |                              |                                         |                  |                |                         |                     |
| Scenario                     | Description                  |                                         |                  |                |                         |                     |
| APPLICATION_ACCESS_REQUEST_C | ONTENT Application Access Re | equest                                  |                  |                |                         |                     |
| CERT_RENEWAL_CONTENT         | Certificate Renewal          | from UI                                 |                  |                |                         |                     |
| RENEW_USER_CERT_CONTENT      | Renew User Certificat        | te from UI                              |                  |                |                         |                     |
| REVOKE_USER_CERT_CONTENT     | Revoke User Certifica        | ate from UI                             |                  |                |                         |                     |
| CREATE_NEW_USER_CONTENT      | Submit a New User fr         | rom UI                                  |                  |                |                         |                     |
| AIM_USERS_CERT_EXPIRY_CONTEN | T Notification for certs e   | expiring within 30 days, 60 days, 90 da | ys and new users |                |                         |                     |
| REVOKE_USER_CERT_CONTENT     | Automatic User Revo          | cation Email                            |                  |                |                         |                     |
| Email List semicolon se      | parated                      |                                         |                  |                |                         |                     |
| New row Update               | Cancel Ca                    |                                         |                  |                |                         |                     |
| Additional EMails            |                              |                                         |                  |                |                         |                     |

- 3. A free text field will be activated. Please list applicable email recipients separated by semicolon in this field.
- 4. When your list is finalized, please click on the **Update** button under the **Email List semicolon separated** panel.

| UAA Profile                                                                    | UAAs                      | Users               | Applications           | Manage Certificates        | ACL Groups   | Access Request | Endorsed Access Request | Email Configuration |  |  |
|--------------------------------------------------------------------------------|---------------------------|---------------------|------------------------|----------------------------|--------------|----------------|-------------------------|---------------------|--|--|
| Email Notifica                                                                 | Email Notification Events |                     |                        |                            |              |                |                         |                     |  |  |
| € 7 🕅                                                                          |                           |                     |                        |                            |              |                |                         |                     |  |  |
| Scenario                                                                       |                           | Description         |                        |                            |              |                |                         |                     |  |  |
| APPLICATION_ACCESS                                                             | S_REQUEST_CONTE           | NT Application Acce | ess Request            |                            |              |                |                         |                     |  |  |
| CERT_RENEWAL_CON                                                               | ITENT                     | Certificate Ren     | ewal from UI           |                            |              |                |                         |                     |  |  |
| RENEW_USER_CERT_                                                               | CONTENT                   | Renew User Ce       | rtificate from UI      |                            |              |                |                         |                     |  |  |
| REVOKE_USER_CERT                                                               | CONTENT                   | Revoke User Ce      | ertificate from UI     |                            |              |                |                         |                     |  |  |
| CREATE_NEW_USER_                                                               | CONTENT                   | Submit a New U      | Iser from UI           |                            |              |                |                         |                     |  |  |
| AIM_USERS_CERT_EX                                                              | PIRY_CONTENT              | Notification for o  | erts expiring within 3 | 0 days, 60 days, 90 days a | nd new users |                |                         |                     |  |  |
| REVOKE_USER_CERT                                                               | CONTENT                   | Automatic User      | Revocation Email       |                            |              |                |                         |                     |  |  |
| Email List semicolon separated       Update       Cancel       X No Data found |                           |                     |                        |                            |              |                |                         |                     |  |  |
|                                                                                |                           |                     |                        | 38                         |              |                |                         |                     |  |  |

| California ISO                 | Technology         | ISO Version: | 4.5 |
|--------------------------------|--------------------|--------------|-----|
| Access and Identity Management | Effective<br>Date: | 01/29/2024   |     |

 If you need to delete an email address, select that email address and click on the Update button. Select the entire email address and click the Delete button <u>on your</u> <u>keyboard</u>. It will look like the screen shot below. Then, simply click on the Update button. This will remove that email address.

### Features of User Interface

#### **Application Toolbar**

The application toolbar contains the application or browser-based functions.

|      | <b>◆ →  २</b> ₽ →                                |
|------|--------------------------------------------------|
| ŧ    | Goes to the previous display in browsing history |
|      | Goes to the next display in browsing history     |
| STOP | Stops loading the current display                |
| 3    | Refreshes the display in the current window      |
| Q    | Zoom out                                         |
| ÷    | Zoom in                                          |
| 1    | Log out                                          |

#### Filter Toolbar – User Access Tab

The filter toolbar contains the account filtering options.

| User ID                                                                                                    |       | First Name<br>Last Name | Email<br>Status     | [ALL]   | <b>_</b>                                                  | Certificate Expiration<br>Account Type | [ALL]<br>[ALL] | V | Apply | Reset |
|----------------------------------------------------------------------------------------------------|-------|-------------------------|---------------------|---------|-----------------------------------------------------------|----------------------------------------|----------------|---|-------|-------|
|                                                                                                    | Apply |                         | Refreshes user da   | ta with | the filte                                                 | rs                                     |                |   |       |       |
|                                                                                                    | Reset |                         | Restores filters to | defaul  | t setting:                                                | 6                                      |                |   |       |       |
| * wildcard search<br>Use the asterisk (*) wildcard symbol to search for user information. (<br>Enter <b>Chris</b> * in the <b>First Name</b> field and click the <b>Apply</b> button to d<br>list of users whose first names begin with "Chris". The search results<br>display users who are named Chris, Christopher, Christine, etc.) To<br>that you see all records meeting your search criteria, add the "*" at the<br>display multiple records. |       |                         |                     |         | n. (e.g.<br>o displa<br>ults will<br>To ensu<br>it the er | ay a<br>ure<br>nd to                   |                |   |       |       |

| California ISO                 | Technology         | ISO Version: | 4.5 |
|--------------------------------|--------------------|--------------|-----|
| Access and Identity Management | Effective<br>Date: | 01/29/2024   |     |

### **Results Window**

|     | ★ ▼ 🖷 🖶                                                                                                    |
|-----|----------------------------------------------------------------------------------------------------|
| ×   | Restore sort to default setting (removes user-created multiple column                                                                                                    |
| - * | sorting, which is described in detail on the following page)                                                                                                    |
| Y   | The Inline Filter works as a toggle. Click the icon to filter data based on the content of a particular column. Press <b>Enter</b> after entering the filter criteria. (Note: Wildcard symbols can be used in this column, but they are not necessary. For example, searching for *UAA* or UAA will provide the same results.) |
|     | Exporting (to Excel, Word, CSV)                                                                                                    |

#### Results Window – Multiple Pages

|   | 【 ▲ 101 - 200 of 225 ▶ ▶                       |  |  |  |  |
|---|------------------------------------------------|--|--|--|--|
| M | Navigate to the first page of data             |  |  |  |  |
| • | Navigate to the previous page of data          |  |  |  |  |
| • | Navigate to the next page of data              |  |  |  |  |
|   | Navigate to the last page of data              |  |  |  |  |
|   | Go to specific line item entered in search box |  |  |  |  |

#### Multiple Column Sorting

Clicking on a column in the results window enables the user to sort the data in ascending or descending order.

Here is an example of how to use multiple sorting:

- Click a column header. The data is sorted in ascending order and the following icon appears in the column header: . This indicates the first level sorting.
- Click another column. The data is sorted in ascending order. The icon in the first column changes to: 1. The following icon appears in the second column: 2. This indicates the second level sorting.
- Click another column. The data is sorted in ascending order and the following icon appears in the column header: 3.
- Click the same column again. The data is sorted in descending order. The icon in the column header is changed to: <sup>3</sup> .
- Continue to click column headers to deselect and then reprioritize the sorting order.

| California ISO                 | Technology         | ISO Version: | 4.5 |
|--------------------------------|--------------------|--------------|-----|
| Access and Identity Management | Effective<br>Date: | 01/29/2024   |     |

The following image shows the example explained above:

| Users<br>🖈 🍸 🗎 ( | -            |                  |                        |        |                            |                |
|------------------|--------------|------------------|------------------------|--------|----------------------------|----------------|
| Last Name        | 1 First Name | 🔶 UserID         | <mark>- 3</mark> Email | Status | Cert<br>Expiration<br>Date | PROFILE ACCESS |
| Training POC     | AIM          | xatrainingpoc1   | 40071 TNgo@caiso.com   | Active | 10/31/2014                 |                |
| Training User1   | AM           | xatraininguser11 | 40072 TNgo@caiso.com   | Active | 10/31/2014                 | C C            |
| Training User2   | AIM          | xatraininguser21 | 40073 TNgo@caiso.com   | Active | 10/31/2014                 |                |
| Training User3   | AIM          | xatraininguser31 | 40074 TNgo@caiso.com   | Active | 10/31/2014                 | d d            |
| Training User4   | AIM          | xatraininguser41 | 40075 TNgo@caiso.com   | Active | 10/31/2014                 |                |

### **Export Menu**

|               | Export All                                 |  |  |
|---------------|--------------------------------------------|--|--|
|               | Export Page                                |  |  |
|               | Export Wizard                              |  |  |
|               |                                            |  |  |
| Export All    | All data points will be exported to Excel  |  |  |
| Export Page   | The current page will be exported to Excel |  |  |
| Export Wizard | The user can customize the data export     |  |  |

#### Export Wizard

The Export Wizard enables the user to export data in the following three file types:

- Export Excel
- Export CSV
- Export Word

| Export Type Export E   | xcel 🚽 Export        |              |              |                           |
|------------------------|----------------------|--------------|--------------|---------------------------|
| Grid 1: Users Export C | scel<br>SV           |              |              |                           |
| Column Name            | Vord<br>visplay Name | Visible      | Column Width |                           |
| Last Name              | Last Name            | <b>v</b>     | 84           |                           |
| First Name             | First Name           | 1            | 84           |                           |
| UserID                 | UserID               | 1            | 67           |                           |
| Email                  | Email                | 1            | 127          |                           |
| Organization           | Organization         | 1            | 127          |                           |
| Status                 | Status               | 1            | 42           |                           |
| Cert Expiration Date   | Cert Expiration Date | 1            | 63           |                           |
| Account Type           | Account Type         | $\checkmark$ |              | Rows to Export All Rows 💌 |

| California ISO                                  | Technology | ISO Version:       | 4.5        |
|-------------------------------------------------|------------|--------------------|------------|
| Access and Identity Management (AIM) User Guide |            | Effective<br>Date: | 01/29/2024 |

The Export Wizard can be customized using the following options:

- Enable Grid Export: If a display contains multiple grids, the user can select specific grids to export. (Note that the CSV format can only export one grid).
- Display Name: The user can modify the name of a column that will appear in the data export.
- Enable/Disable Column Visibility: The user can select which columns to include in the exported file.
- Custom Column Width: The user can choose to modify the width of a specific column
- Rows to Export: All Rows, or the Original Page

Once the user has selected the export parameters, click the **Export** button to generate a file.

**Note:** The maximum number of rows that can be exported is 10,000. If the number of rows available exceeds 10,000, only the first 10,000 rows will be exported. It is recommended to use filters to limit the number of results that are displayed in order to export all rows.